# ECP300 EXPERT

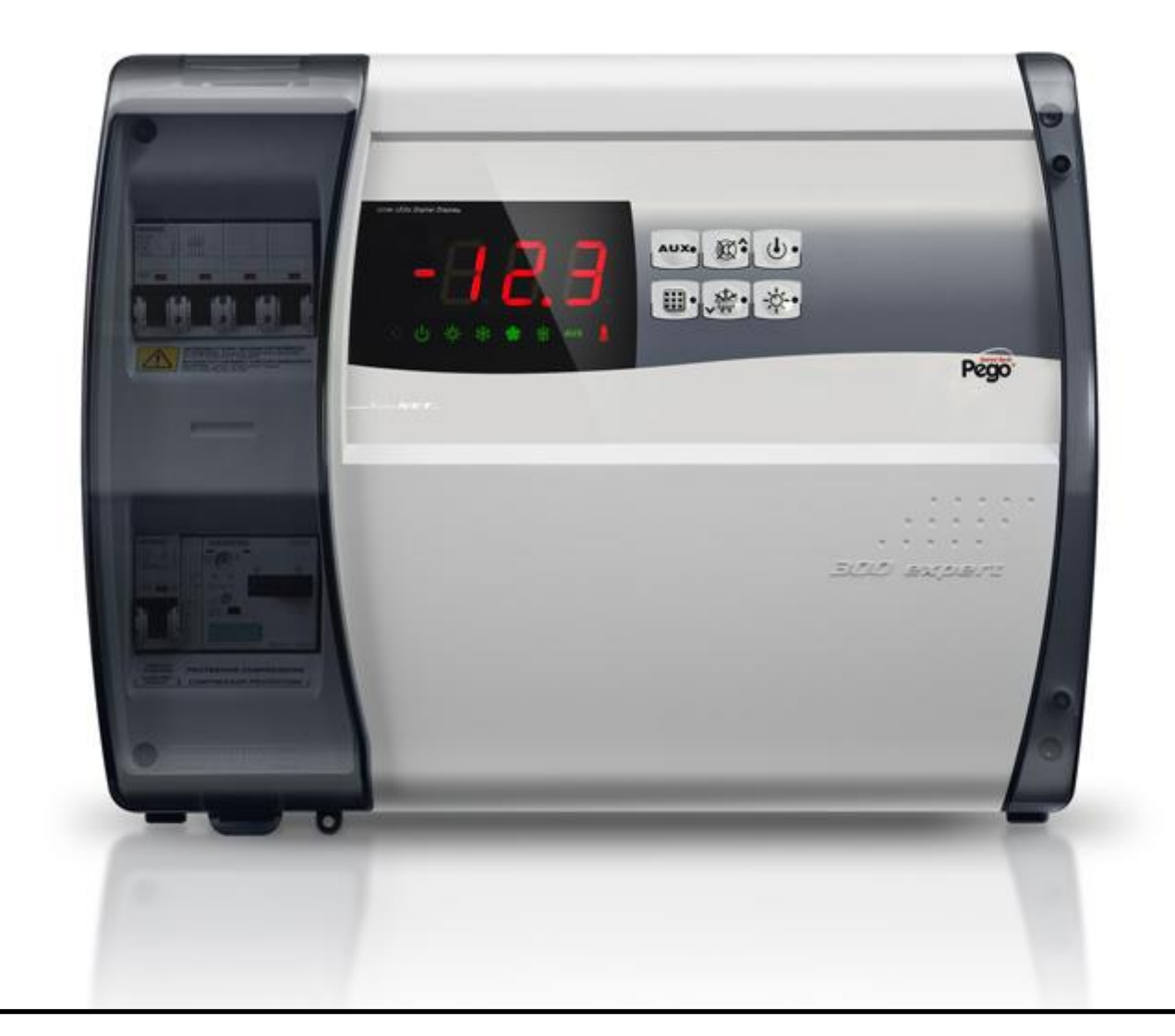

# Use and maintenance manual

# READ AND KEEP

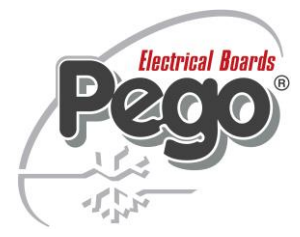

REV. 01-16 ENG ELECTRICAL BOARDS FOR REFRIGERATING INSTALLATIONS

Thanks for choosing this PEGO electrical panel.

This manual gives detailed information on installation, use and maintenance of ECP300 EXPERT series electrical panels and special version. Our products are designed and built in compliance with current standards, on the specific field of refrigeration and conditioning systems. A different use is allowed respecting the working conditions for which the panel is designed and made.

Before using the panel it's suggested to fully read this manual paying special attention to the highlighted parts with the simbology descripted below:

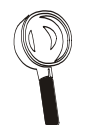

This symbol is used to focus on notes concerning installation, use and maintenance operations

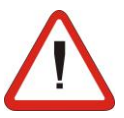

This symbol is used to focus on important notes

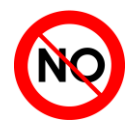

This symbol is used to indicate the prohibition to do the shown operation

|                                     |                  | CONTENTS                                                               |         |
|-------------------------------------|------------------|------------------------------------------------------------------------|---------|
| INTROL                              | ουςτιοι          | v                                                                      | CHAR 1  |
| Pag. 4                              | 1.1              | General                                                                | СПАР. 1 |
| TECHNI                              | CAL CHA          | RACTERISTICS                                                           |         |
| Pag 5                               | 21               | Product ID codes                                                       | CHAP. 2 |
| Pag. 6                              | 2.2              | Product series - Technical characteristics                             |         |
| Pag. 8                              | 2.3              | Overall dimensions                                                     |         |
| Pag. 9                              | 2.4              | Identification data                                                    |         |
| Pag. 10                             | 2.5              | Transport and storage                                                  |         |
| Pag. 11                             | 2.6              | Warranty                                                               |         |
| INSTAL                              | LATION           |                                                                        |         |
| Pag. 12                             | 3.1              | Standard assembly kit                                                  | CHAP. 3 |
| Pag. 12                             | 3.2              | Mechanical assembly                                                    |         |
| Pag. 17                             | 3.3              | Electrical wirings                                                     |         |
| Pag. 18                             | 3.4              | Front panel connections                                                |         |
| Pag. 19                             | 3.5              | Verifications before use                                               |         |
| Pag. 20                             | 3.6              | Compressor motor circuit breaker calibration                           |         |
| Pag. 21                             | 3.7              | Electrical panel closing                                               |         |
| FUNCTI                              | ONS              |                                                                        |         |
| Pag. 22                             | 4.1              | ECP300 Expert panel functions                                          | СПАР. 4 |
| DATA P                              | ROGRAM           | MING                                                                   |         |
|                                     | 5 1              | Control nonel                                                          | CHAP. 5 |
| Pag. 23                             | 5.1              | Front keynad                                                           |         |
| Pag. 23                             | 53               | I ED Display                                                           |         |
| Pag 25                              | 5.4              | General                                                                |         |
| Pag. 25                             | 5.5              | Kev to symbols                                                         |         |
| Pag. 25                             | 5.6              | Setting and displaying the set points                                  |         |
| Pag. 26                             | 5.7              | Level 1 programming. (User Level)                                      |         |
| Pag: 27                             | 5.8              | List of Level 1 variables                                              |         |
| Pag. 27                             | 5.9              | Level 2 programming. (Installer Level)                                 |         |
| Pag. 29                             | 5.10             | List of Level 2 variables                                              |         |
| Pag. 30                             | 5.11             | Switching on the ECP300 Expert electrical panel                        |         |
| Pag. 30                             | 5.12             | Compressor activation/deactivation conditions                          |         |
| Pag. 30                             | 5.13             | Manual defrosting                                                      |         |
| Pag. 31                             | 5.14             | Pump-Down function                                                     |         |
| rag. 32                             | 5.15             | Password protection                                                    |         |
| OPTION                              | AL KIT           |                                                                        |         |
| Pag. 32                             | 6.1              | TeleNET monitoring / supervision system                                | CHAP. 6 |
| Pag. 32                             | 6.2              | Net configuration with Modbus-rtu protocol                             |         |
| Pag. 33                             | 6.3              | Alarm/AUX relay / TeleNET switching                                    |         |
| TROUB                               | LESHOOT          | <b>TING</b>                                                            |         |
| Pag. 38                             | 7.1              | Alarm codes                                                            | CHAP. 7 |
| Pag. 39                             | 7.2              | Troubleshooting                                                        |         |
| MAINTE                              | NANCE            |                                                                        |         |
| Pag. 38                             | 8.1              | General security rules                                                 | CHAP. 8 |
| Pag. 39<br>Pag. 39                  | 8.2<br>8.3       | Maintenance<br>Spare parts                                             |         |
|                                     |                  |                                                                        |         |
|                                     | 1 <i>1   APP</i> |                                                                        |         |
| ALLEGA                              | Δ 1              | EC declaration of conformity                                           |         |
| <b>ALLEGA</b><br>Pag. 40<br>Pag. 41 | A.1<br>A.2       | EC declaration of conformity <i>TeleNET</i> network connection diagram |         |

Rev. 01-16

Pego

USE AND MAINTENANCE MANUAL

**Pag.** 3

# **CHAPTER 1: INTRODUCTION**

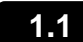

GENERAL

#### **DESCRIPTION:**

A line of power and control panels for refrigeration systems with three-phase compressor or to control only the three-phase evaporating unit, for the complete management of the room. Magnetothermic protection and motor circuit breaker for the compressor accessible from the front panel linked to an innovative form makes it a perfect and functional choice.

#### ECP300 Expert VD

A line of power and control panels for refrigeration plants with three-phase compressor up to 7.5 HP, for the complete management of the room.

Different range of power combined with the various options allow the choice of an "AD HOC" panel for the system.

#### **APPLICATIONS:**

- Complete management of three-phase refrigerating systems up to 7,5 HP static or ventilated, with off-cycle or electrical defrosting.

#### ECP300 Expert U VD

A line of power and control panels for refrigeration systems to control only the three-phase evaporating unit where units are served by a central refrigerator or remote condenser unit. Different range of power combined with the various options allow the choice of an "AD HOC" panel for the system.

#### **APPLICATIONS:**

- Control of evaporating unit with electrical defrost up to 12 kW.
- Remote control for compressor enable to be linked with a power panel.

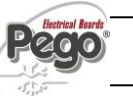

#### CHAP. 2 - Technical characteristics

ECP300 EXPERT

# **CHAPTER 2: TECHNICAL CHARACTERISTICS**

#### **PRODUCT ID CODES**

2.1

(\*) Code available on request

## Panels line ECP300 Expert VD 4 series

| Siemens components        |                                        |  |  |
|---------------------------|----------------------------------------|--|--|
| PEGO identification codes | Compressor motor circuit breaker range |  |  |
| 110300EVD401 (*)          | 1,1-1,6A                               |  |  |
| 110300EVD402              | 1,4-2A                                 |  |  |
| 110300EVD403              | 1,8-2,5A                               |  |  |
| 110300EVD404              | 2,2-3,2A                               |  |  |
| 110300EVD405              | 2,8-4A                                 |  |  |
| 110300EVD406              | 3,5-5A                                 |  |  |
| 110300EVD407              | 4,5-6,3A                               |  |  |
| 110300EVD408              | 5,5-8A                                 |  |  |
| 110300EVD409              | 7-10A                                  |  |  |
| 110300EVD410 (*)          | 9-12A                                  |  |  |

#### Panels line ECP300 Expert VD 7 series

| Siemens components        |                                        |  |  |
|---------------------------|----------------------------------------|--|--|
| PEGO identification codes | Compressor motor circuit breaker range |  |  |
| 110300EVD701 (*)          | 5,5-8A                                 |  |  |
| 110300EVD702 (*)          | 7-10A                                  |  |  |
| 110300EVD703              | 9-12,5A                                |  |  |
| 110300EVD704              | 11-16A                                 |  |  |
| 110300EVD705              | 14-20A                                 |  |  |

#### Panels line ECP300 Expert U VD series

| Siemens components        |                            |  |  |
|---------------------------|----------------------------|--|--|
| PEGO identification codes | Heaters electrical defrost |  |  |
| 110300EUVD01              | 6kW                        |  |  |
| 110300EUVD02              | 12kW                       |  |  |

#### 2.2

# **PRODUCT SERIES – TECHNICAL CHARACTERISTICS**

| Technical characteristics             | ECP300 Expert VD 4                      | ECP300 Expert VD 7                                                                                                    |  |
|---------------------------------------|-----------------------------------------|----------------------------------------------------------------------------------------------------|--|
| Box dimensions                        | 400x300x135 mm                          | 400x300x135 mm                                                                                                    |  |
| Weight                                | 9 Kg                                    | 10 Kg                                                                                                    |  |
| Protection rating                     | IP65                                    | IP65                                                                                                    |  |
| Power supply (3F+N+T)                 | 400Vac ±10% 50/60Hz                     | 400Vac ±10% 50/60Hz                                                                                                    |  |
| Load type                             | 3-phase                                 | 3-phase                                                                                                    |  |
| Working temperature                   | - 5 ÷ + 40 °C                           | - 5 ÷ + 40 °C                                                                                                    |  |
| Storage temperature                   | -25 ÷ +55 °C                            | -25 ÷ +55 °C                                                                                                    |  |
| Relative ambient humidity             | From 30% to 95% RH w/out condensate     | From 30% to 95% RH w/out condensate                                                                                                    |  |
| Altitude                              | < 1.000 m                               | < 1.000 m                                                                                                    |  |
| Main switch / general protection      | 4 poles magnetothermic <b>16A</b> "D"   | 4 poles magnetothermic <b>25A</b> "D"                                                                                                    |  |
| Compressor protection                 | Adjustable motor circuit breaker        | Adjustable motor circuit breaker                                                                                                    |  |
| Control                               | PEGO                                    | PEGO                                                                                                    |  |
| Defrosting                            | Electrical                              | Electrical                                                                                                    |  |
| Status indicators                     | LED + display                           | LED + display                                                                                                    |  |
| Alarm signals                         | LED + Buzzer                            | LED + Buzzer                                                                                                    |  |
| Inputs                                |                                         |                                                                                                    |  |
| Ambient probe                         | NTC 10K 1%                              | NTC 10K 1%                                                                                                    |  |
| Evaporator probe                      | NTC 10K 1%                              | NTC 10K 1%                                                                                                    |  |
| Door switch                           | Present                                 | Present                                                                                                    |  |
| High/low pressure switch              | Present                                 | Present                                                                                                    |  |
| Kriwan <sup>®</sup> connection        | Present                                 | Present                                                                                                    |  |
| Compressor functioning mode selection | Pump-down / Thermostat                  | Pump-down / Thermostat                                                                                                    |  |
|                                       | ·                                       |                                                                                                    |  |
| Outputs                               |                                         |                                                                                                    |  |
| Compressor                            | See motor circuit breaker thermal range | See motor circuit breaker thermal range                                                                                                    |  |
| Condenses fore output 4               | relative to PEGO panel ID code          | relative to PEGO panel ID code                                                                                                    |  |
| Condenser fans output 1               | 800vv (1pn)                             | 800VV (1pn)                                                                                                    |  |
| Evaporator fans                       | 500W/ (1pb)                             | 2000W/ (1ph / 3ph)                                                                                                    |  |
| Defrecting besters                    | 6000W (AC1) equresistive load           | 9000W (AC1) equresistive load                                                                                                    |  |
| Boom light                            | 800W (AC1) resistive load               | 800W (AC1) resistive load                                                                                                    |  |
| Solenoid valve                        | Present                                 | Present                                                                                                    |  |
| Compressor oil heater                 | Present                                 | Present                                                                                                    |  |
| Alarm relav                           | 100W                                    | 100W                                                                                                    |  |
| Supervision system                    | TeleNET                                 | TeleNET                                                                                                    |  |
| Connection diagrams :                 | 4 4 1 1 1 1 1 1 1 1 1 1 1 1 1 1 1 1 1 1 | and the state of the state of t |  |
|                                       |                                         |                                                                                                    |  |

CHAP. 2 - Technical characteristics

ECP300 EXPERT

| Technical characteristics              | ECP300 Expert U VD 6                        | ECP300 Expert U VD 12                       |
|----------------------------------------|---------------------------------------------|---------------------------------------------|
| Box dimensions                         | 400x300x135 mm                              | 400x300x135 mm                              |
| Weight                                 | 9 Kg                                        | 10 Kg                                       |
| Protection rating                      | IP65                                        | IP65                                        |
| Power supply (3F+N+T)                  | 400Vac ±10% 50/60Hz                         | 400Vac ±10% 50/60Hz                         |
| Load type                              | 3-phase                                     | 3-phase                                     |
| Working temperature                    | - 5 ÷ + 40 °C                               | - 5 ÷ + 40 °C                               |
| Storage temperature                    | -25 ÷ +55 °C                                | -25 ÷ +55 °C                                |
| Relative ambient humidity              | From 30% to 95% RH w/out condensate         | From 30% to 95% RH w/out condensate         |
| Main switch / general protection       | 4 poles magnetothermic 16A "D"              | 4 poles magnetothermic 25A "D"              |
| Interruption power                     | Icn=6kA / Ics=8kA / Icu=15kA                | Icn=6kA / Ics=8kA / Icu=15kA                |
| Room light protection                  | Differential magnetothermic circuit breaker | Differential magnetothermic circuit breaker |
| Control                                | Id=30mA                                     | Id=30mA                                     |
| Control                                |                                             | PEGO                                        |
| Detrosting<br>Status indicators        |                                             |                                             |
| Status indicators                      | LED + display                               | LED + display                               |
| Alarm signals                          | LED + Buzzer                                | LED + Buzzer                                |
| Torrest                                |                                             |                                             |
| Inputs                                 |                                             |                                             |
| Ambient probe                          | NIC 10K 1%                                  | NIC 10K 1%                                  |
| Evaporator probe                       | NIC 10K 1%                                  | NIC 10K 1%                                  |
| Door switch                            | Present                                     | Present                                     |
| Man in cold-room alarm                 | Available                                   | Available                                   |
| Outputs                                |                                             |                                             |
| Evanorator fans                        | 500W (1pb)                                  | 2000W/(1pb/3pb)                             |
| Defrosting besters                     | 6000W (AC1) eq. resistive load              | 12000W (AC1) eq. resistive load             |
| Poom light                             | 800W (AC1) resistive load                   | 1200W (AC1) resistive load                  |
| Solenoid valve                         | Present                                     | Present                                     |
| Enable condensing unit                 | Present                                     | Present                                     |
| Configurable alarm relay (AUX / alarm) | 100W                                        | 1000/m                                      |
| Door heater                            | Present                                     | Present                                     |
| Supervision system                     | TeleNET                                     | TeleNET                                     |
|                                        |                                             |                                             |
| Connection diagrams :                  | */**/**/4400Vac                             | */*/*/*/                                    |
|                                        | र्घरायर इ                                   | सिंहीहीही ह                                 |
|                                        | ∽ <u>IIII</u>                               | $\sim$ $\Pi\Pi$                             |
|                                        |                                             |                                             |
|                                        |                                             |                                             |
|                                        |                                             |                                             |
|                                        |                                             |                                             |
|                                        |                                             |                                             |
|                                        |                                             |                                             |
|                                        |                                             |                                             |
|                                        | moor ni NAM                                 |                                             |
|                                        |                                             |                                             |
|                                        |                                             |                                             |
|                                        |                                             |                                             |
|                                        |                                             |                                             |
|                                        | -~~~ () ·                                   |                                             |

ECP300 EXPERT

2.3

#### **OVERALL DIMENSIONS**

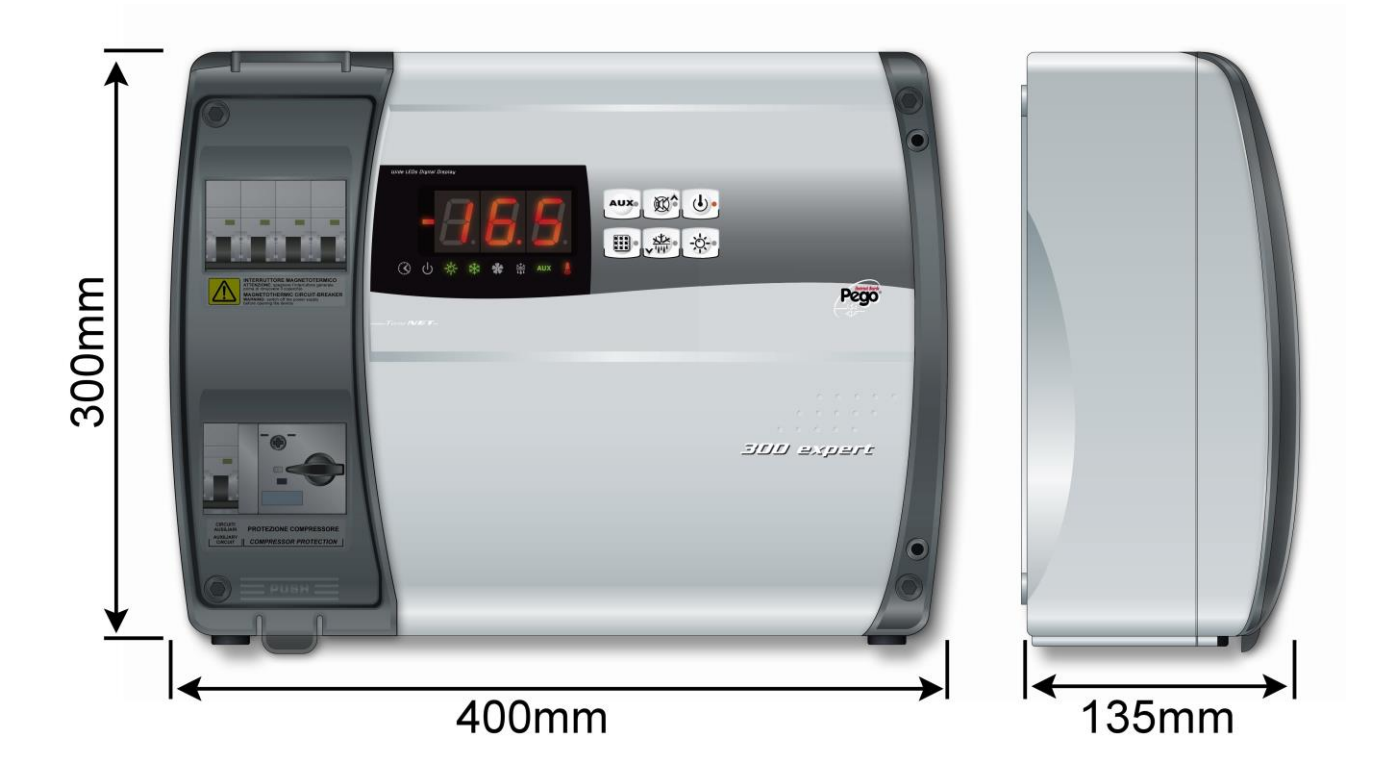

220

## **IDENTIFICATION DATA**

2.4

The product descripted in this manual is provided on the side with a label where its identification data are written :

- Name of Manufacturer
- Code and model of unit electrical board
- Serial number (S/N)
- Power supply
- Auxiliary circuits power supply
- IP protection rating

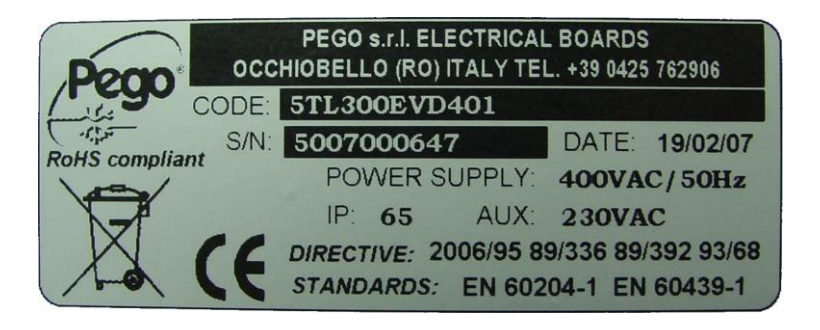

## 2.5

## TRANSPORT AND STORAGE

Every panel is packed to be delivered without damages in normal transport conditions. In case of following transport it must be verified that :

□ No objects or free parts could be inside the panel.

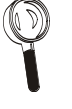

- The door is correctly closed and locked.
- In case of not using the original package, protect the product to allow transport without any damages.

Storage room must have an adeguate temperature and low humidity value; then avoid contact between the electrical panel and aggressive contaminating substances that could prejudice functionality and electrical security.

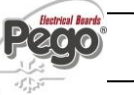

## CHAP. 2 - Technical characteristics

#### WARRANTY

- □ *ECP300 EXPERT* panel series are covered by 24-months warranty from delivery date against all manufacturing defects.
- In case of defect, the product will be sent with appropriate package to our factory or any authorized Service center.
- Customer has granted the repair of detective product with spare parts and labour included. The expenses and transport risk are totally at Customer charge.
- Every warranty intervention does not prolong nor renews warranty expiration date.
- Warranty excluded for:
  - Damages result of tampering, impact or improper installation.
  - Behaviour not in compliance with Manufacturer prescriptions and instructions.
  - Repair intervention made by unauthorized people.

In all these cases repair cost will be totally at Customer charge.

- Warranty intervention service may be refused if the device results modified or changed.
- The Manufacturer declines every responsibility for any direct or indirect damages to animal, people or things in consequence of missing observance of all the prescriptions shown in the user manual, specially instructions regarding installation, use and maintenance of the device.
- □ For all not expressely indicated, usual law rules are applied and in particular art.1512 C.C.
- □ For every controversy we mean elected and recognized by the parts the competence of "Foro di Rovigo".
- PEGO S.r.I. cannot be held liable for possible errors or inaccuracies written in this manual as a result of printing or transcription errors
- PEGO S.r.l. reserves the right to modify its products as it deems necessary without altering its main characteristics.
- □ Each new release of a PEGO user manual replaces previous ones.

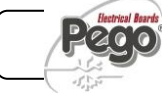

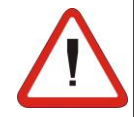

2.6

#### ECP300 EXPERT

# **CHAPTER 3: INSTALLATION**

3.1

#### STANDARD ASSEMBLY KIT

For the purposes of assembly and use, the electronic *ECP300 EXPERT* control unit comes with:

- N° 4 seals, to be fitted between the fixing screws and the box back panel
- N° 1 use and maintenance manual.
- N° 1 electrical drawing.
- N° 1 drilling layout.
- N° 2 probes NTC 10K 1%

| 3.2 MECHANICAL ASSEMBLY |  | MECHANICAL ASSEMBLY                                                                                                    |
|-------------------------|--|----------------------------------------------------------------------------------------------------|
|                         |  | Each panel is conceived to be wall-mounted; please choose depending on the weight a correct fixing method.                                                                                                    |
|                         |  | Install the device in places where the protection rating is observed.                                                                                                    |
|                         |  | To effect correct electrical connection and maintain the protection rating, use appropriate cable glands and plugs to ensure a good seal                                                                            |
|                         |  | Install the device at height allowing the installer an easier use and maintenance.<br>The installer must not be in danger when it's working on the panel. Height must<br>be between 0,6 and 1,7 mt from the ground. |
|                         |  | Install the device away from fire and heat sources and possibly repaired from weather shelter.                                                                                                    |

Below we show step by step how to correctly install the panel.

Fig. 1: Pull up transparent cover protecting the general magnetothermic circuit breaker.

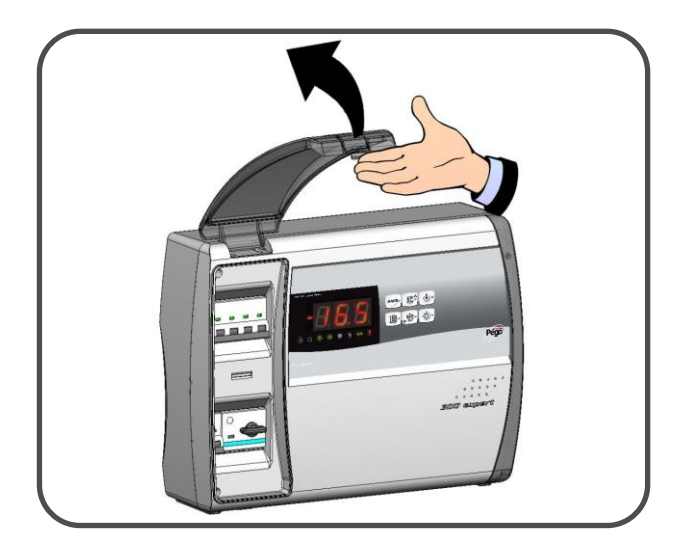

Fig. 2: Remove screw cover on the right-hand side.

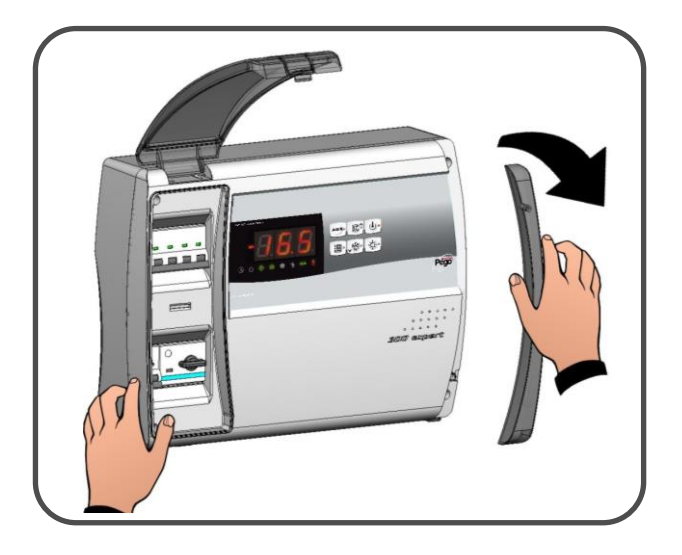

Fig. 3: Undo the 4 fixing screws at the front of the box.

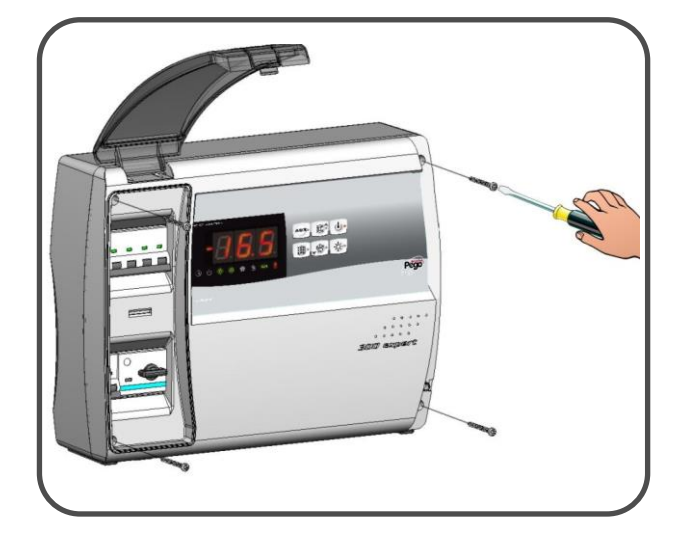

ECP300 EXPERT

Fig. 4: Close the transparent protection cover.

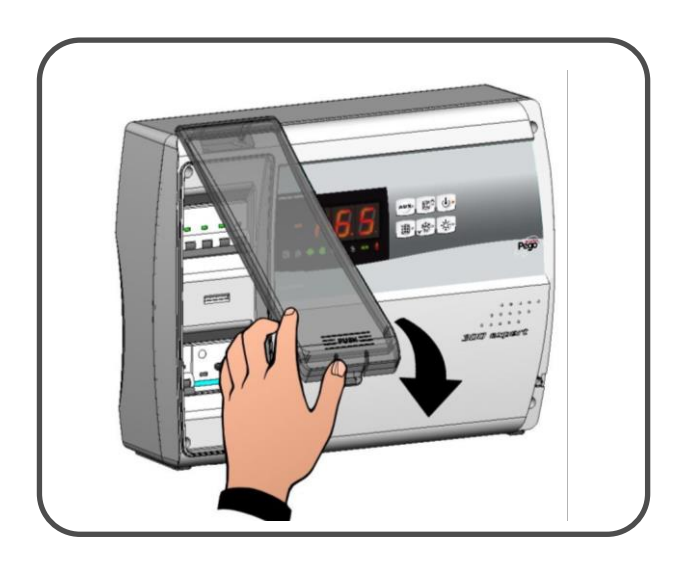

**Fig. 5:** Open the front of the box, lift it and slide the two hinges out as far as they will go.

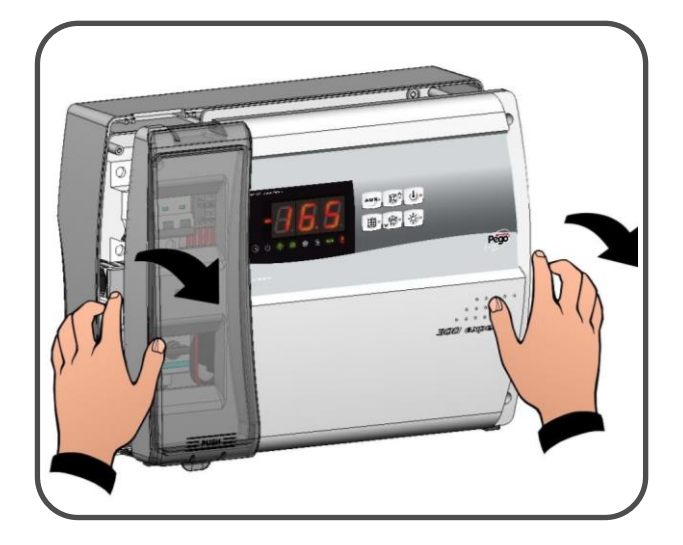

Fig. 6: Bend the hinges and rotate the front panel by 180° downward to get access inside the panel; then disconnect the connector to electronic card.

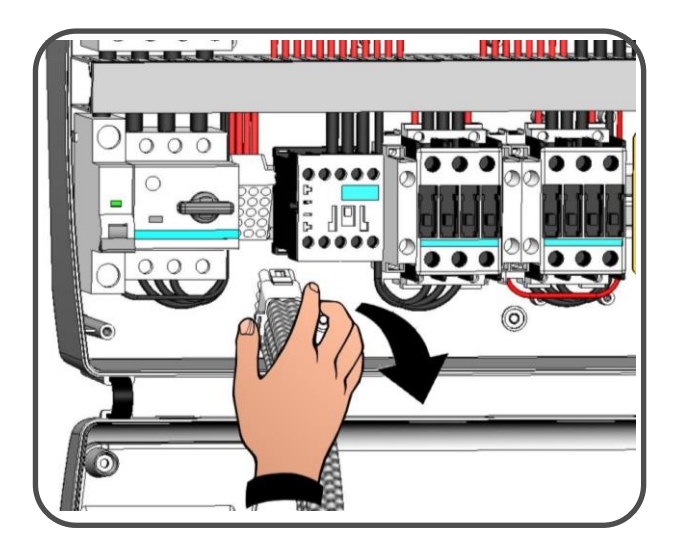

Fig. 7: Press on the sides of the hinges to remove them from their seats and so completely remove the front panel

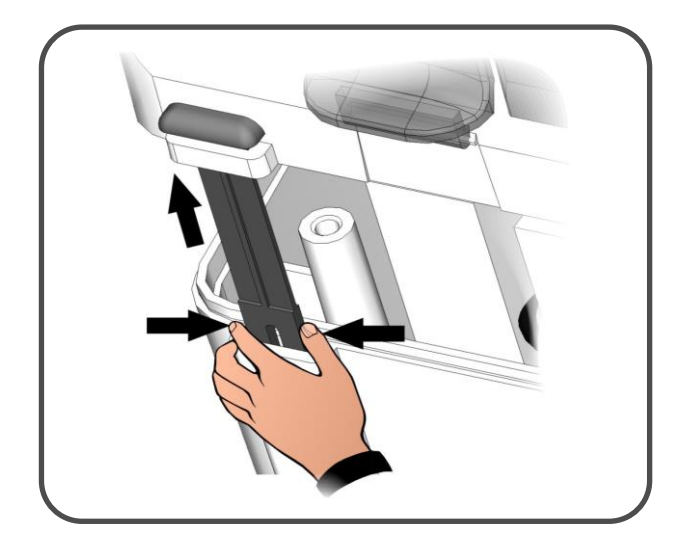

**Fig. 8:** Press with a screwdriver on the 4 preimpressed holes on the bottom to prepare fixing of the panel.

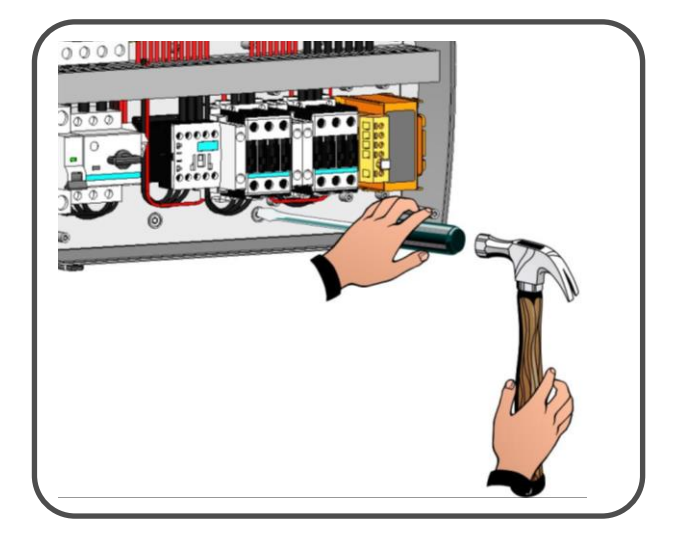

Fig. 9: Using the furnished drilling layout make four fixing holes on the wall.

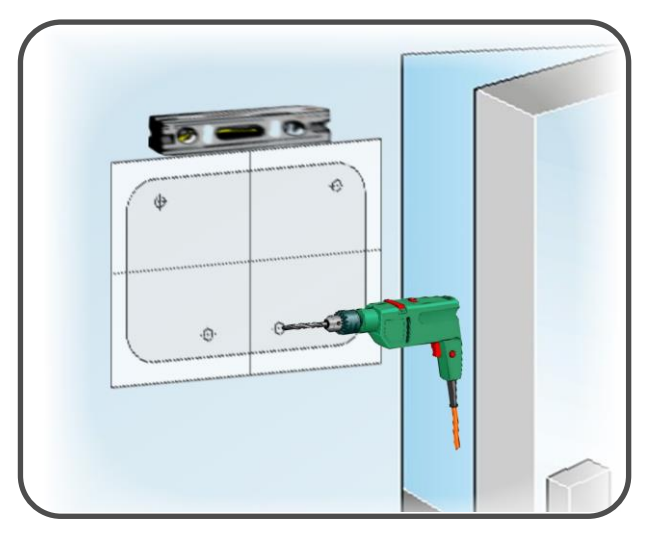

**Fig.10:** Using holes made on previous point fix the bottom with 4 screws of a length suitable for the thickness of the wall to which the panel will be attached. Fit a o-ring (supplied) between each screw and the box backing.

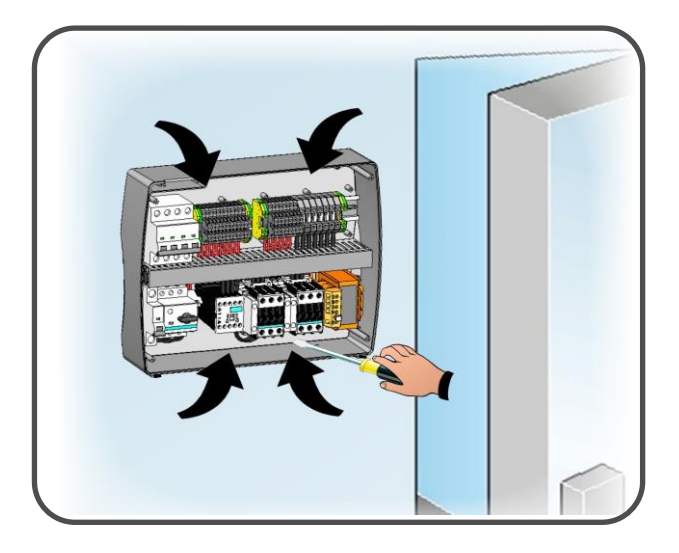

Fig.11: Now make the electrical wirings as indicated in the next chapter

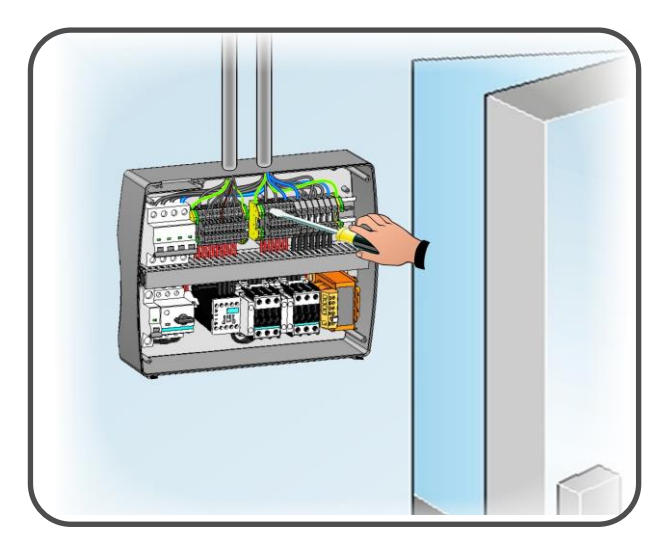

## CHAP. 3 - Installation

#### ELECTRICAL WIRINGS

- □ For the electrical wirings please refer to the wiring diagram and technical characteristics of the panel model to be installed.
- Panel power supply must be on a dedicated line, and must be placed a device suitable for protection against indirect contacts upstream the line (differential interruptor).
- Do not fit power supply wiring and signal wiring (probes/sensors and digital inputs) in the same raceways or ducts.
- Do not use multi-polar cables in which there are wires connected to inductive/power loads or signalling wires (e.g. probes/sensors and digital inputs).
- Minimise the length of connector wires so that wiring does not twist into a spiral shape as this could have negative effects on the electronics.
- When it is necessary to make a probe/sensor extension, the wires must have a cross-section of at least 1 mm<sup>2</sup>.
- All wiring must be of a cross-section suitable for relevant power levels. Insulation degree must be compatible with the applied voltages. Preferably use cables with insulator not propagating the flame and a low toxic smoke emission if interested by fire.
- $\triangle$
- It is obligatory to connect clamp marked with PE abbreviation to the ground of the supply system. If necessary, please verify ground system efficiency.

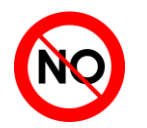

Do not connect to the PE clamp conductors different from the external protection one.

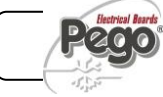

#### ECP300 EXPERT

#### CHAP. 3 - Installation

#### 3.4

#### FRONT PANEL CONNECTION

Hook front panel and reconnect the electronic card connector as indicated below.

**Fig.12:** Hook the frontal panel back up to the lower part of the box by inserting the two hinges in their seats.

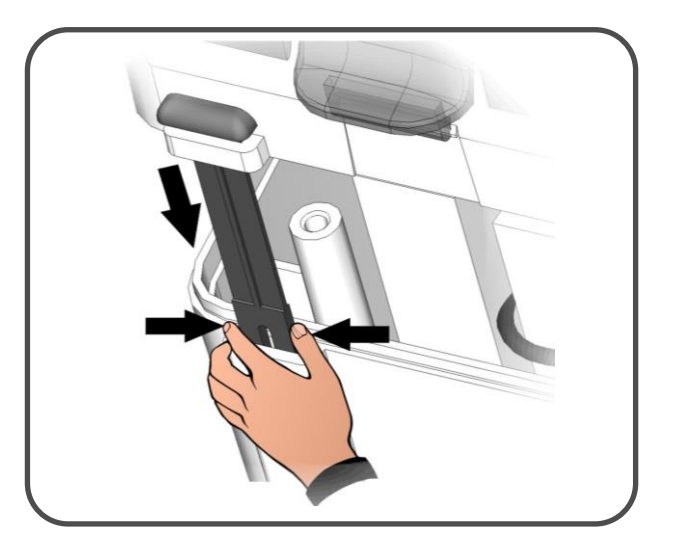

**Fig.13:** Bend the hinges and rotate the front panel downwards 180° to gain access inside the panel and then reconnect the electronic card connector.

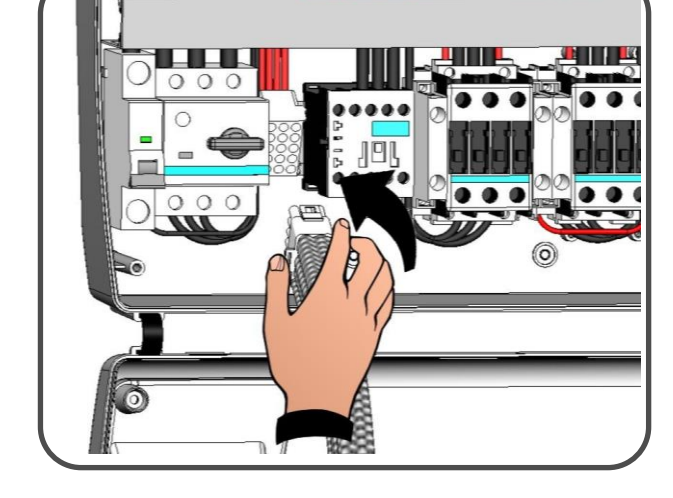

Fig.14: In case panel is connected with *TeleNET* or Alarm/Aux relay is used wirings must be done directly on the electronic card clamps. It's suggested to put that wirings beside the connection cables from electronic card and bottom of the box. For further clarification on the clamps please refer to the chapter "*TeleNET* SUPERVISING AND MONITORING SYSTEM".

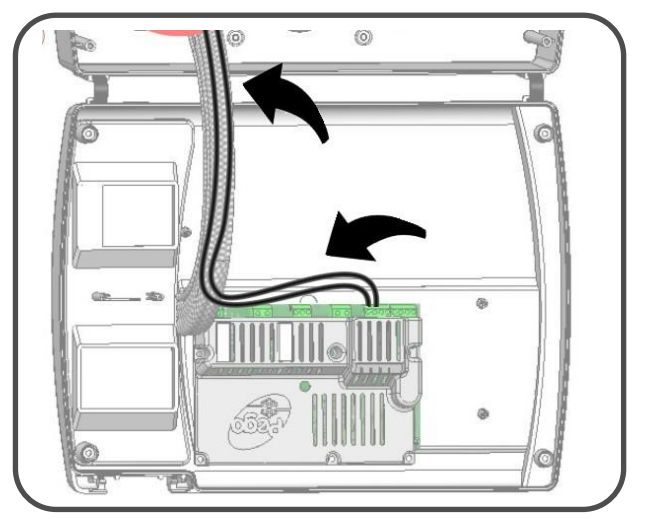

## CHAP. 3 - Installation

#### **VERIFICATIONS BEFORE USE**

3.5

- After doing the wirings, please verify using the wiring diagram on the correct execution of the connections.
- □ Please check the correct screw clamping.
- Check, when possible, the correct functioning of the outside protection devices.
- Please correctly calibrate the motor circuit breaker (if present) dedicated to the compressor as indicated in the next chapter.
- After powering the electrical panel please check the correct current absorption on the loads, and after few hours of functioning check the good tightening of screws on terminal blocks (included power supply line connection). Warning: before doing that it's necessary to cut off power sectioning power supply upstream the line and block it with a padlock for max. safety. Before any operation verify with a tester the absence of voltage.

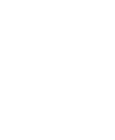

## 3.6 COMPRESSOR MOTOR CIRCUIT BREAKER CALIBRATION

Below we show step by step how to correctly calibrate motor circuit breaker dedicated to the compressor.

Fig.15: When the system is started for first time it's suggested to calibrate the motor circuit breaker on the compressor power circuits. Using an ammeter verify the effective absorption.

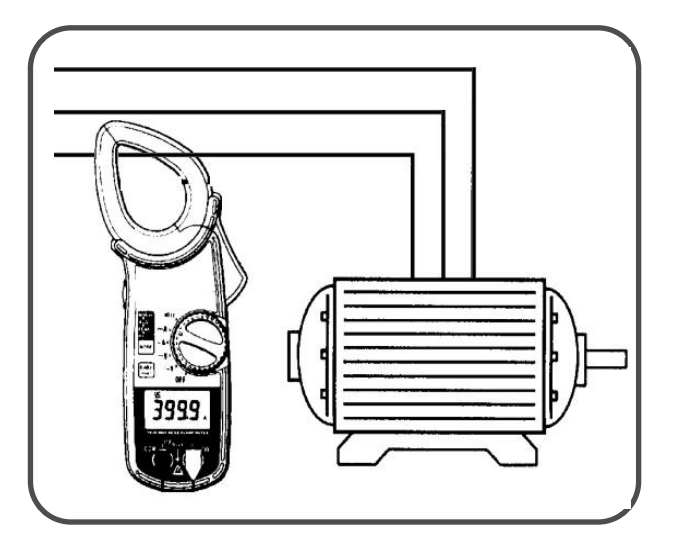

Fig.16: Make the motor circuit breaker calibration basing on the measured absorption. Any way the set up value must not be higher than the one expected by the compressor manufacturer. Warning: a wrong calibration may cause compressor breakdown or bad intervention of the motor circuit breaker.

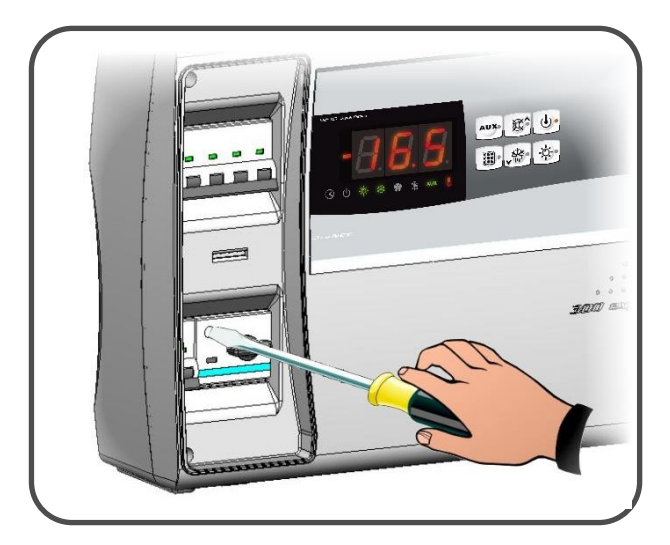

Fig.17: To make the calibration use the regulation screw on the front side of motor circuit breaker.

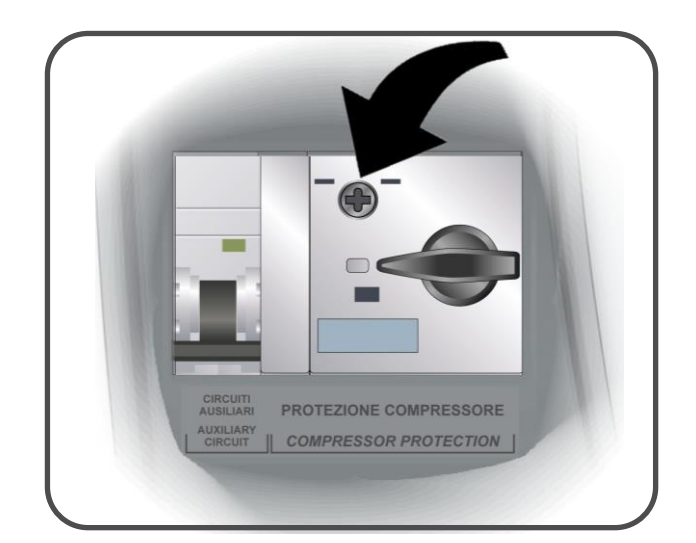

#### CHAP. 3 - Installation

ECP300 EXPERT

#### ELECTRICAL PANEL CLOSING

3.7

When electrical wirings, verifications and calibrations are finished continue with the panel closing.

**Fig.18:** Close the front panel, making sure that all the wires are inside the box and that the box seal sits in its seat properly

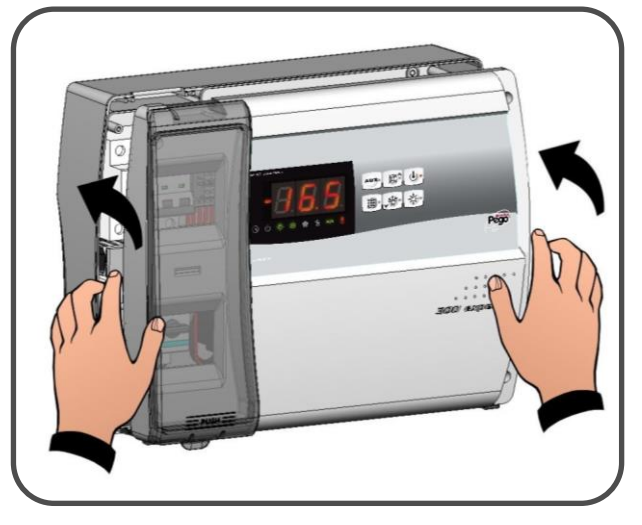

**Fig.19:** Tighten the front panel using the 4 screws, making sure the O-rings on the head of each screw are used. Reposition screw cover on the right-hand side.

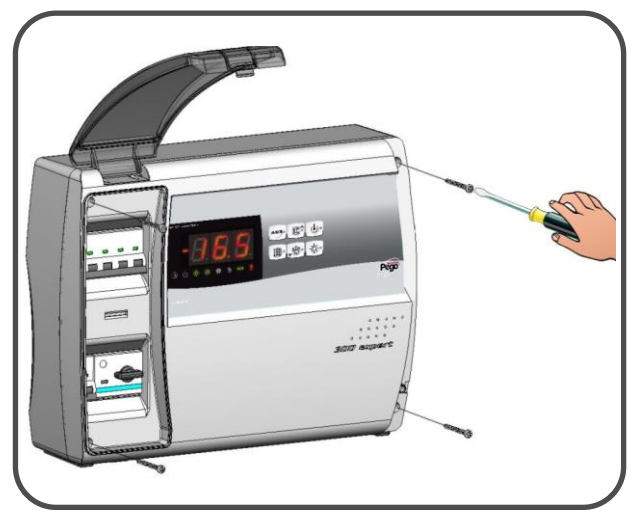

Fig.20: Power up the panel and carry out thorough reading/programming of all the parameters.

Rev. 01-16

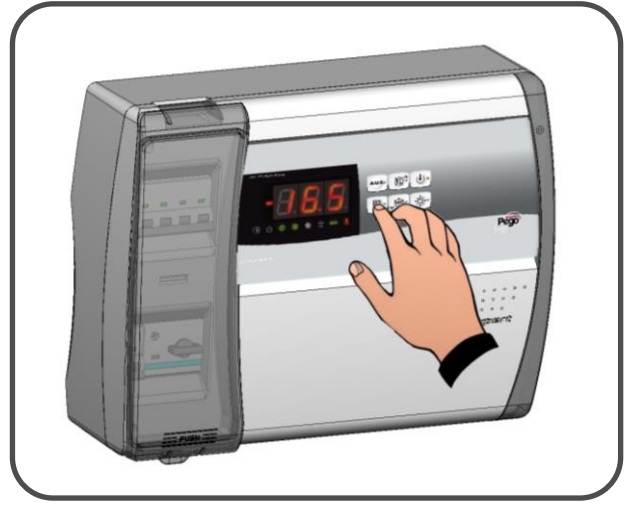

# ECP300 EXPERT

# **CHAPTER 4: FUNCTIONS**

4.1

#### **ECP300 EXPERT PANEL FUNCTIONS**

- Signaling with LED icons of the plant status.
- Electronic control with wide LED display and easy to use buttons.
- Display and adjustment of cold room temperature accurate to 0.1 °C.
- Display of evaporator temperature from parameter.
- System control activation/deactivation.
- Alarm signaling: probe errors, minimum and maximum temperature alarm, compressor protection (man in cold room alarm in preset models).
- Evaporator fans control.
- Automatic and manual defrost control (static, heating element).
- Direct or pump-down control of motor compressor unit (selectable by terminal block connection in preset models).
- Room light activation, via panel key or door switch
- Auxiliary relay with activation configurable by parameter.
- RS485 for connection to *TeleNET* industrial supervision network.
- Paramet access with Password (4 different selectable restriction levels).
- General magnetothermic circuit breaker accessible from the front panel, which cuts the general power supply.
- Adjustable motor circuit breaker for compressor protection accessible from the front panel (in preset models).
- Differential magnetothermic Id=30mA dedicated to room light accessible from the front panel (in preset models).

CHAP. 5 - Data programming

ECP300 EXPERT

# CHAPTER 5: DATA PROGRAMMING

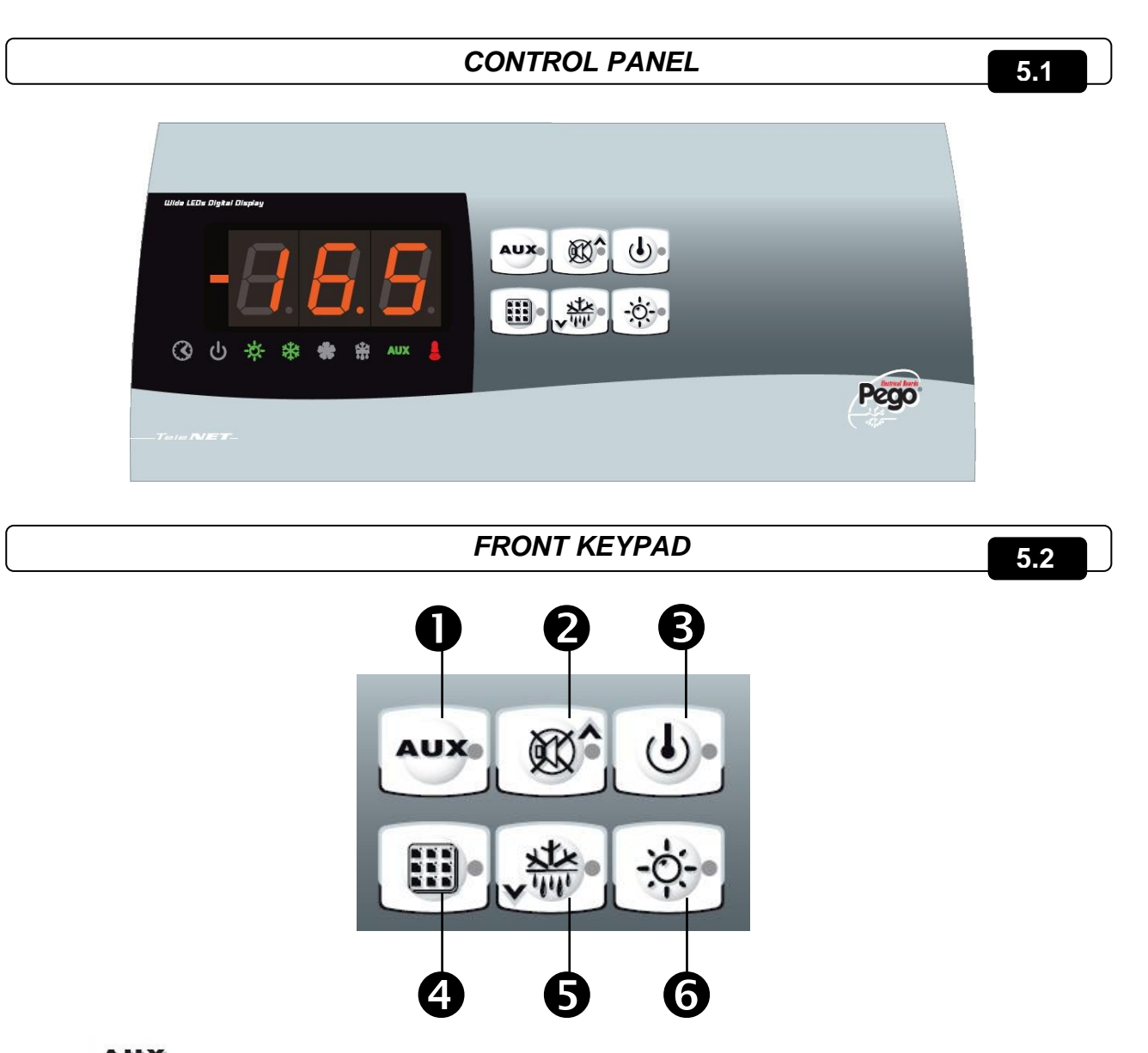

- 1. **key:** AUXILIARY RELAY CONTROL (on the version with alarm relay manually controls the relay if parameter AU=1)
- 2. **\*\*\*\*** key: UP / MUTE WARNING BUZZER
- 3. **key: STAND BY** (if the system shuts down the LED flashes)
- 4. **key:** room temperature **SETTING**
- 5. \* Key: DOWN / MANUAL DEFROST
- 6. 🔅 key: ROOM LIGHT

#### 5.3

#### LED DISPLAY

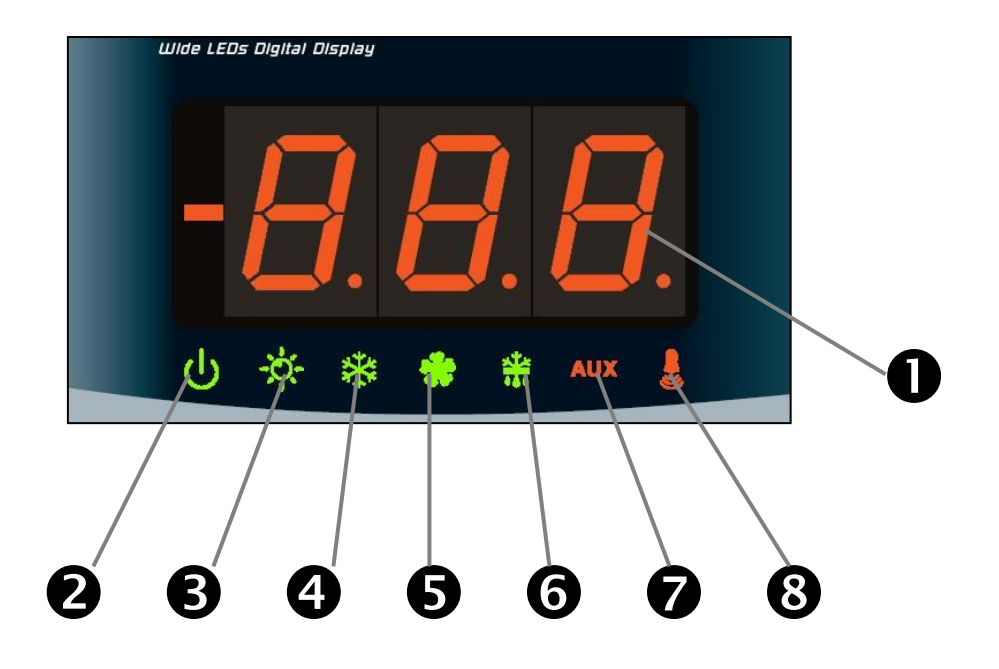

- 1. Cold room temperature / parameters
- 2. Stand-by (flashes on stand-by. Outputs are deactivated)
- 3. Room light (flashes if door switch activated)
- 4. Cold (indicates activation of compressor)
- 5. Fans
- 6. Defrosting
- 7. Auxiliary
- 8. Alarm/warning

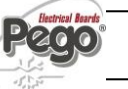

CHAP. 5 - Data programming

ECP300 EXPERT

5.4

5.5

5.6

#### GENERAL

To enhance safety and simplify the operator's work, the *ECP300 EXPERT* has two programming levels; the first level (Level 1) is used to configure the frequently-modified **SETPOINT** parameters. The second programming level (Level 2) is for general parameter programming of the various controller work.

It is not possible to access the Level 2 programming directly from Level 1: you must exit the programming mode first.

KEY TO SYMBOLS

For purposes of practicality the following symbols are used:

- ( ) the UP key <sup>®</sup> is used to increase values and mute the alarm.
- ( ) the DOWN key is used to decrease values and force defrosting.

## SETTING AND DISPLAYING THE SET POINTS

- 1. Press the **SET key** to display the current **SETPOINT** (temperature)
- 2. Hold down the **SET key** and press the (**^**) or (**^**) keys to modify the **SETPOINT**.

Release the **SET key** to return to cold room temperature display: the new setting will be saved automatically.

## 5.7

# LEVEL 1 PROGRAMMING (User Level)

To gain access to the Level 1 configuration menu proceed as follows:

1. Press the (<sup>▲</sup>) and (<sup>▼</sup>) keys simultaneously and keep them pressed for a few seconds until the first programming variable appears on the display.

2. Release the (▲) and (▼) keys.

3. Select the variable to be modified using the (^) or (~) key.

4. When the variable has been selected it is possible:

• to display the setting by pressing SET key

• to modify the setting by pressing the SET key together with the (^) or (~) key.

When configuration values have been set you can exit the menu by pressing the ( $^$ ) and ( $^$ ) keys simultaneously for a few seconds until the cold room temperature reappears.

5. The new settings are saved automatically when you exit the configuration menu.

## LIST OF LEVEL 1 VARIABLES (User Level)

5.8

| VARIABLES | MEANING                                                                                                    | VALUE                                                                   | DEFAULT   |
|-----------|----------------------------------------------------------------------------------------------------|-------------------------------------------------------------------------|-----------|
| r0        | Temperature difference compared to main SETPOINT                                                                                                    | 0.2 - 10 °C                                                             | 2°C       |
| d0        | Defrost interval (hours)                                                                                                    | 0 - 24 hours                                                            | 4 hours   |
| d2        | End-of-defrost setpoint.<br>Defrost is not executed if the temperature read by the<br>defrost sensor is greater than <i>d</i> 2<br>(If the sensor is faulty defrosting is timed)                                                                                    | -35 - 45 °C                                                             | 15°C      |
| d3        | Max defrost duration (minutes)                                                                                                    | 1 - 60 min                                                              | 25 min    |
| d7        | <b>Drip duration</b> (minutes)<br>At the end of defrost the compressor and fans remain at<br>standstill for time <i>d7</i> , the defrost LED on the front panel<br>flashes.                                                                                         | 0 - 10 min                                                              | 0 min     |
| F5        | <b>Fan pause</b> after defrost (minutes)<br>Allows fans to be kept at standstill for a time <i>F5</i> after<br>dripping. This time begins at the end of dripping. If no<br>dripping has been set the fan pause starts directly at the end<br>of defrost.            | 0 - 10 min                                                              | 0 min     |
| A1        | <b>Minimum temperature alarm</b><br>Allows user to define a minimum temperature for the room<br>being refrigerated. Below value <i>A1</i> an alarm trips: the alarm<br>LED flashes, displayed temperature flashes and the buzzer<br>sounds to indicate the problem. | -                                                                       | -45°C     |
| A2        | <b>Maximum temperature alarm</b><br>Allows user to define a maximum temperature for the room<br>being refrigerated. Above value <i>A2</i> an alarm trips: the alarm<br>LED flashes, displayed temperature flashes and the buzzer<br>sounds to indicate the problem. | -                                                                       | +45°C     |
| tEu       | Evaporator sensor temperature display                                                                                                    | Displays<br>evaporator<br>temperature<br>(displays nothing<br>if dE =1) | read only |

**Rev.** 01-16

#### 5.9

#### LEVEL 2 PROGRAMMING (Installer Level)

To access the second programming level press the UP ( $^$ ) and DOWN ( $^$ ) keys and the LIGHT key simultaneously for a few seconds.

When the first programming variable appears the system automatically goes to stand-by.

1. Select the variable to be modified by pressing the UP (^) and DOWN (~) keys.

When the parameter has been selected it is possible to:

2. View the setting by pressing the SET key.

3. Modify the setting by holding the SET key down and pressing the (^) or (~) key.

4. When configuration settings have been completed you can exit the menu by pressing the

(▲) and (▼) keys simultaneously and keeping them pressed until the room temperature reappears.

5. Changes are saved automatically when you exit the configuration menu.

6. Press the STAND-BY key to enable electronic control.

| 5.10 LIST OF LEVEL 2 VARIABLES (Installer Level) |                                                                                                    |                                                                              |         |
|--------------------------------------------------|----------------------------------------------------------------------------------------------------|------------------------------------------------------------------------------|---------|
| VARIABLES                                        | MEANING                                                                                                    | VALUES                                                                       | DEFAULT |
| AC                                               | Door switch status                                                                                                    | 0= normally open<br>1= normally closed                                       | 0       |
| F3                                               | Fan status with compressor off                                                                                                    | 0 = Fans run continuously<br>1 = Fans only run when<br>compressor is working | 1       |
| F4                                               | Fan pause during defrost                                                                                                    | 0 = Fans run during defrost<br>1 = Fans do not run during<br>defrost         | 1       |
| dE                                               | Sensor presence<br>If the evaporator sensor is disabled<br>defrosts are carried out cyclically with<br>period <i>d0:</i> defrosting ends when an<br>external device trips and closes the remote<br>defrost contact or when time <i>d3</i> expires. | 0 = evaporator sensor present<br>1 = no evaporator sensor                    | 0       |
| d1                                               | <b>Defrost type</b> , cycle inversion (hot gas) or with heater elements                                                                                                    | 1= hot gas<br>0= element                                                     | 0       |
| Ad                                               | <b>Net address</b> for connection to TeleNET supervision system or Modbus                                                                                                    | 0 ÷ 31 (with AU=3)<br>1 ÷ 247 (with AU=7)                                    | 0       |
| Ald                                              | Minimum and maximum temperature signalling and alarm display delay                                                                                                    | 1240 min                                                                     | 120 min |
| C1                                               | Minimum time between shutdown and subsequent switching on of the compressor.                                                                                                    | 015 min                                                                      | 0 min   |
| CAL                                              | Cold room sensor value correction                                                                                                    | -10+10                                                                       | 0       |
| Рс                                               | Compressor protection contact status                                                                                                    | 0 = NO<br>1 = NC                                                             | 0 = NO  |

# CHAP. 5 - Data programming

ECP300 EXPERT

| doC | <b>Compressor safety time for door</b><br><b>switch</b> : when the door is opened the<br>evaporator fans shut down and the<br>compressor will continue working for time<br><b>doC</b> , after which it will shut down.      | 05 minutes                                                                                                    | 0             |
|-----|----------------------------------------------------------------------------------------------------|----------------------------------------------------------------------------------------------------|---------------|
| tdo | <b>Compressor restart time after door</b><br><b>opening.</b> when the door is opened and<br>after tdo time, it's setted back the normal<br>functioning giving door open alarm (Ed)<br>With tdo=0 the parameter is disabled. | 0…240 min<br>0 = disabled                                                                                                    | 0             |
| Fst | <b>FAN shutdown TEMPERATURE</b><br>The fans will stop if the temperature value<br>read by the <b>evaporator</b> sensor is higher<br>than this value.                                                                        | -45…+45°C                                                                                                    | +45°C         |
| Fd  | Fst differential                                                                                                    | 0+10°C                                                                                                    | 2°C           |
| LSE | Minimum value attributable to setpoint.                                                                                                    | -45 HSE °C                                                                                                    | -45°C         |
| HSE | Maximum value attributable to setpoint.                                                                                                    | +45 LSE °C                                                                                                    | +45°C         |
| tA  | <b>NO – NC</b> alarm relay switching                                                                                                    | 0=activates when alarm is on<br>1=deactivates when alarm is<br>on                                                                                                    | 1             |
| AU  | <b>Auxiliary/alarm relay control</b> (only on version with relay fitted)                                                                                                    | <ul> <li>0= alarm relay</li> <li>1= manual auxiliary relay<br/>controlled via AUX key</li> <li>2= automatic auxiliary relay<br/>managed by StA temp.<br/>setting with 2°C differential</li> <li>3= relay disabled / TeleNET<br/>function</li> <li>4= pump down function (see<br/>CHAP 5.15)</li> <li>5= free voltage contact for<br/>condensing unit (AUX relay<br/>and compressor relay in<br/>parallel)</li> <li>6= Contact for casing element<br/>control (AUX relay closed<br/>with compressor output<br/>inactive).</li> <li>7= relay disabled /<br/>Modbus-RTU function</li> </ul> | 0             |
| StA | Temp. setting for aux. relay                                                                                                    | -45+45°C                                                                                                    | 0             |
| In1 | Man in cold room alarm<br>Select input INP1 on the board as<br>compressor protection alarm or as man in<br>cold room alarm (contact NC).                                                                                    | 0 = compressor protection<br>1 = man in room alarm                                                                                                    | 0             |
| P1  | <b>Password type of protection</b><br>( active when PA is not equal 0)                                                                                                    | 0 = only display set point<br>1= display set point, AUX,<br>light access<br>2= access in programming not<br>permitted<br>3= access in second level<br>programming not permitted                                                                                                    | 3             |
| PA  | Password<br>(see P1 for the type of protection)                                                                                                    | 0999<br>0 = not active                                                                                                    | 0             |
| reL | Software release                                                                                                    | indicates software version                                                                                                    | Read only (7) |

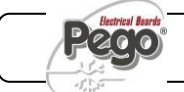

## 5.11

#### SWITCHING ON ECP300 EXPERT PANEL

After wiring the electronic controller correctly, power up at 400 V AC; the display panel will immediately emit a beep and all the LEDs will come on simultaneously for a few seconds.

# 5.12 COMPRESSOR ACTIVATION/DEACTIVATION CONDITIONS

The *ECP300 EXPERT* controller activates the compressor when cold room temperature exceeds setting+differential (r0); it deactivates the compressor when cold room temperature is lower than the setting.

Nel caso venga selezionata la funzione Pump-down fare riferimento al capitolo 5.14 per le condizioni di attivazione/disattivazione compressore.

## MANUAL DEFROSTING

## 5.13

To defrost just press the dedicated key (see section 5.2) to activate the elements relay. Defrosting will not take place if the end-of-defrost temperature setting (d2) is lower than the temperature detected by the evaporator sensor. Defrosting ends when the end-of-defrost temperature (d2) or maximum defrost time (d3) is reached.

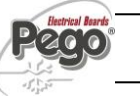

CHAP. 5 - Data programming

ECP300 EXPERT

## PUMP DOWN FUNCTION

Selection of PUMP DOWN functioning mode for the compressor working on X1 terminal block, changing the selection connection as indicated in the wiring diagram.

AU parameter must never be set up on 4, because PUMP DOWN function is made electromechanically inside the panel.

## PASSWORD FUNCTION

When parameter PA is setting with value different to 0 the protection function is activated. See parameter P1 for the different protection.

When PA is setting the protection start after two minutes of inactivity. On display appear 000. With up/down modify the number, with set key confirm it.

Use universal number 100 if you don't remember the password.

5.14

5.15

# CHAPTER 6: OPTIONAL KITS

6.1

6.2

#### TELENET MONITORING AND SUPERVISION SYSTEM

For *TeleNET* connections to enable RS485 as indicated at chapter 6.3 and follow the scheme below. Refer to *TeleNET* user manual for instrument configuration.

WARNING: During configuration, at entry "Module" to select the entry " <u>Instrument ECP Base</u> <u>Series / ECP Expert Series</u> ".

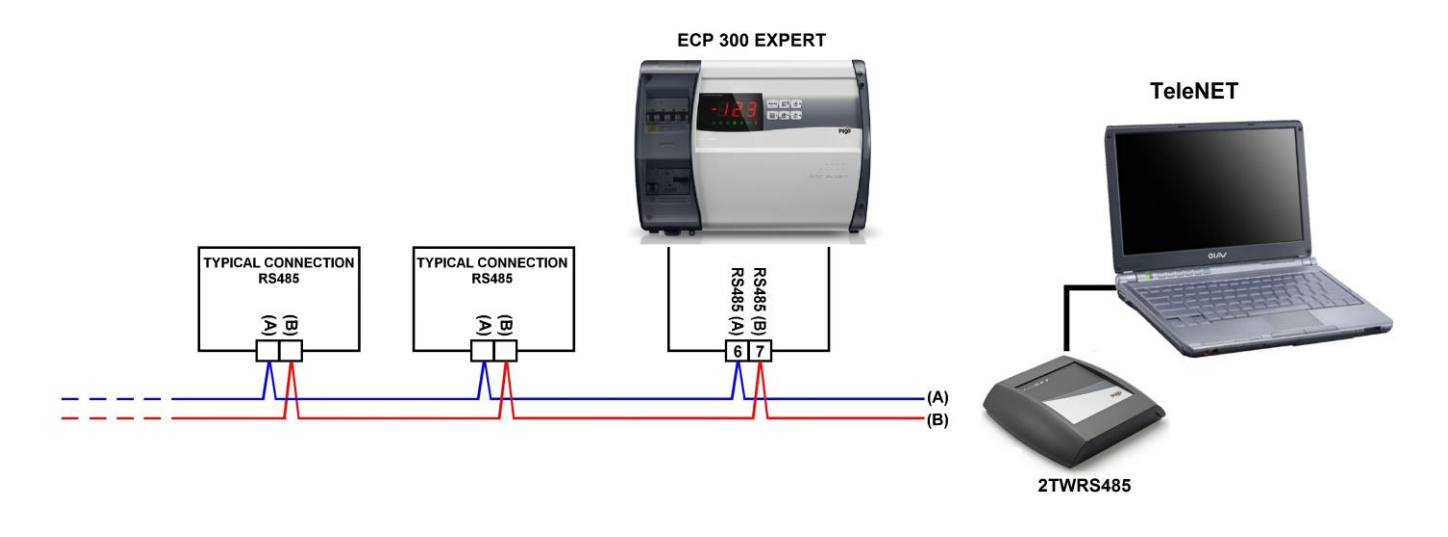

# NET CONFIGURATION WITH MODBUS-RTU PROTOCOL

For **RS485** connections with **Modbus-RTU** protocol, to enable RS485 output as indicated at chapter 6.3 and follow the scheme below.

Refer to MODBUS-RTU\_ECP200T1 user manual (available on Pego Internet web site) for MODBUS-RTU communication protocol specification.

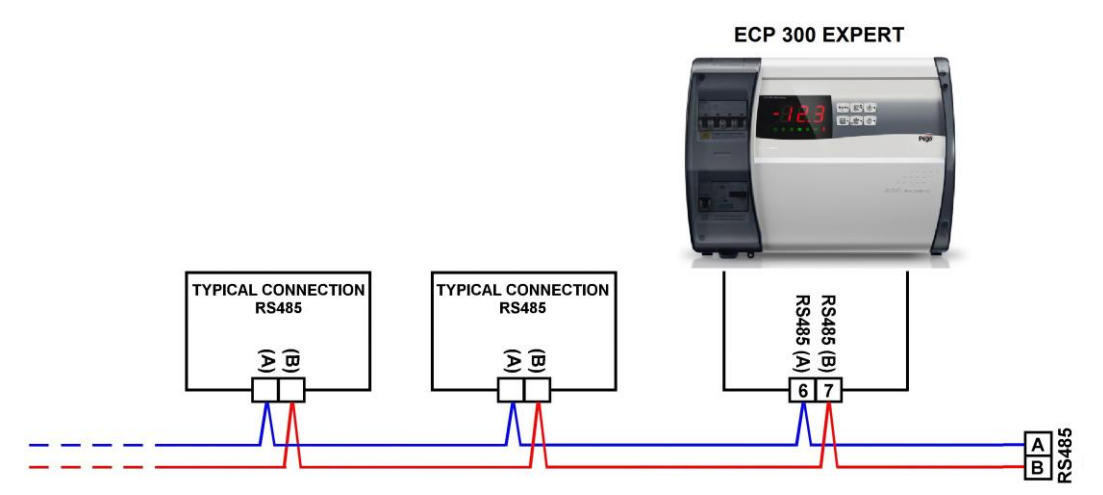

## CHAP. 6 - Optional kits

# ECP300 EXPERT

#### TeleNET - Alarm/AUX RELAY SWITCHING

Fig.21: Open the front panel as described in Chap. 3.2 (page 13)

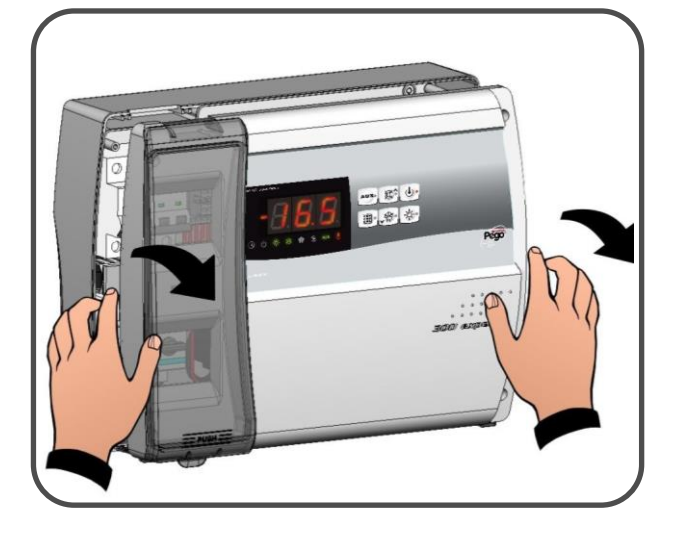

**Fig.22:** Bend the hinges and rotate front panel downwards 180° to gain access to the electronic card.

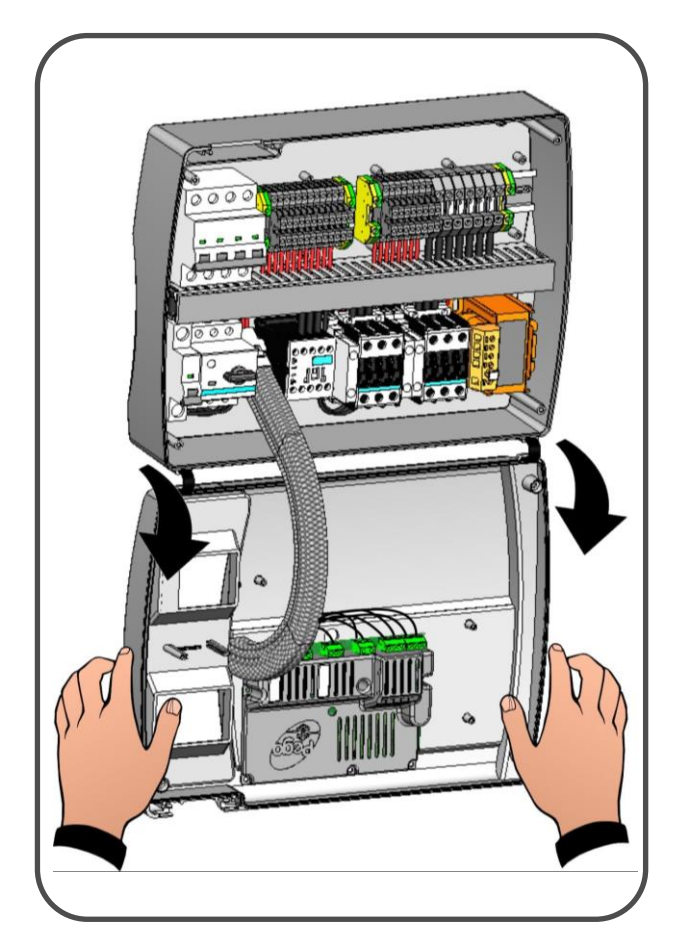

**Fig.23:** Undo the 6 CPU board cover fixing screws: remove the board from the frontal part of the box in ABS.

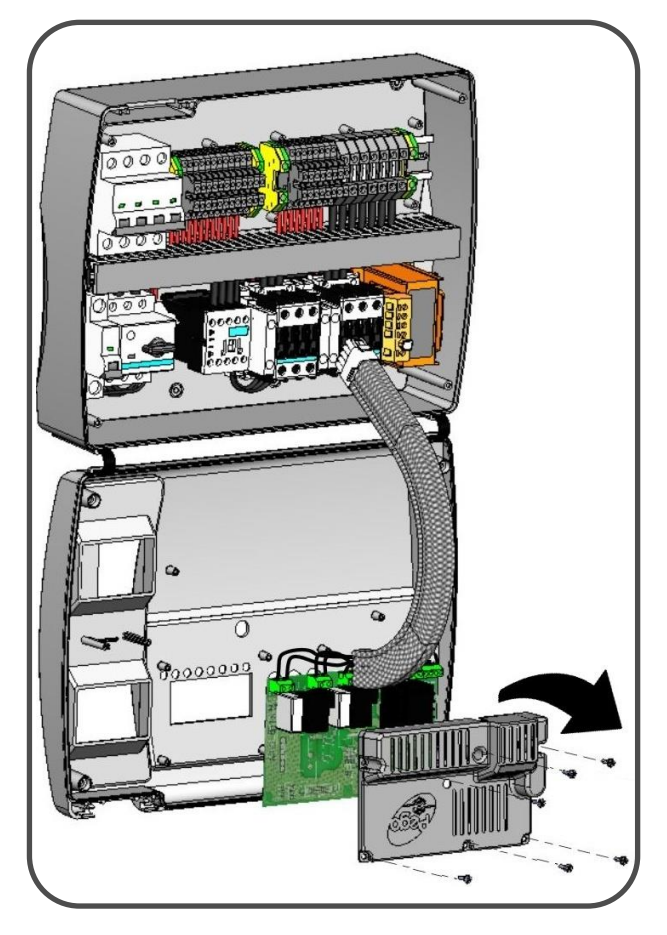

Fig.24: Remove the jumper from JUMPER JP2.

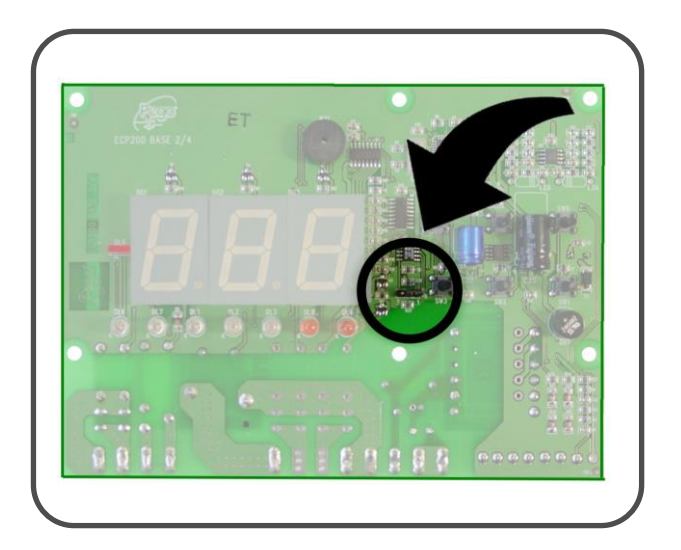

Fig.25: TeleNET Selection: Insert the jumper in JUMPER JP2 in position 3-2 and set level 2 variable AU=3. Terminal blocks for TeleNET connection are 7=RS485 (A) and 8=RS485 (B) on the electronic card. Remember then to assign a LAN address compatible with existing TeleNET network, if present (Level 2 parameter Ad). Warning! with this configuration auxiliary relay is disabled.

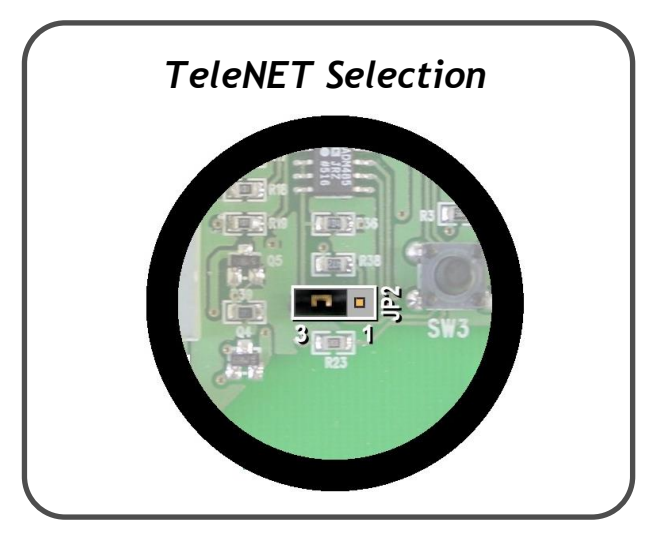

**Fig.26:** Alarm/AUX relay Selection: Insert the jumper in JUMPER JP2 in position 2-1 and set level 2 variable AU with one of the values 1, 2, 5 according with the desired function. Terminal blocks for free-voltage contact on configurable relya are 16 and 17 on the electronic card. Warning! with this configuration *TeleNET* connection is disabled.

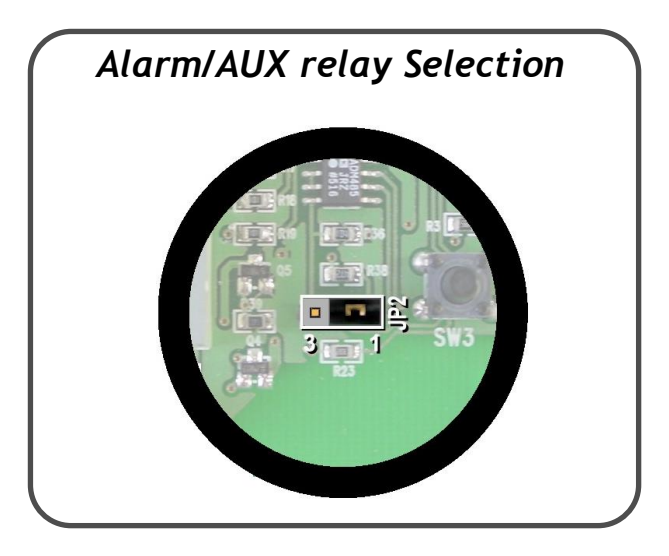

**Fig.27:** In case panel is connected with *TeleNET* or Alarm/Aux relay is used wirings must be done directly on the electronic card clamps. It's suggested to put that wirings beside the connection cables from electronic card and bottom of the box.

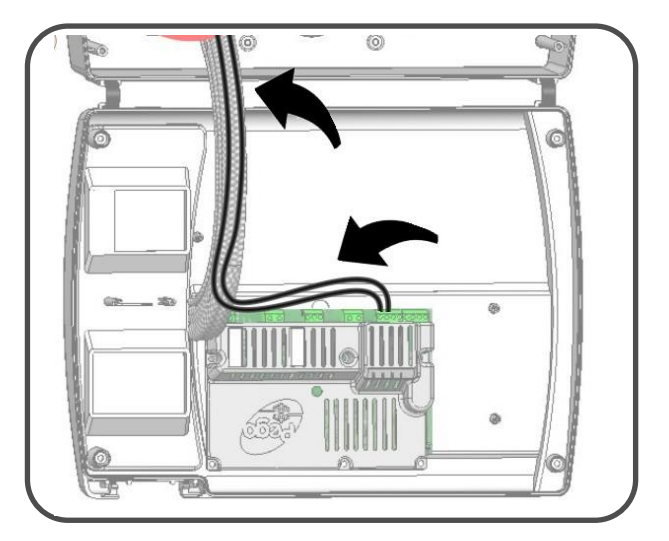

# **CHAPTER 7: TROUBLESHOOTING**

# 7.1

#### ALARM CODES

In the event of any anomalies the *ECP300 EXPERT* warns the operator by displaying alarm codes and sounding the warning buzzer inside the control panel. If an alarm is tripped the display will show one of the following messages:

| ALARM CODE                                        | POSSIBLE CAUSE                                                                                                    | SOLUTION                                                                                                    |
|---------------------------------------------------|----------------------------------------------------------------------------------------------------|----------------------------------------------------------------------------------------------------|
| EO                                                | Cold room temperature sensor not working properly                                                                                                    | <ul> <li>Check that cold room temperature<br/>sensor is working properly</li> <li>If the problem persists replace the<br/>sensor</li> </ul>                                  |
| E1                                                | <i>Defrost sensor not working properly</i> (In this case defrosts will last time <i>d3</i> )                                                                                                    | <ul> <li>Check that defrost sensor is<br/>working properly</li> <li>If the problems persists replace<br/>the sensor</li> </ul>                                               |
| E2                                                | Eeprom alarm<br>An EEPROM memory alarm has been detected<br>(All outputs except the alarm one are deactivated)                                                                                                    | Switch unit off and back on                                                                                                    |
| E8                                                | Man in cold room alarm                                                                                                    | Reset the alarm input inside the<br>cold room                                                                                                    |
| Ec                                                | Compressor protection tripped (e.g. thermal<br>protection)<br>(All outputs except the alarm one – where applicable<br>– are deactivated)                                                                            | <ul> <li>Check that compressor is working properly</li> <li>Check compressor absorption</li> <li>If the problem persists contact the technical assistance service</li> </ul> |
| Ed                                                | <i>Open door Alarm.</i> When the door is opened and after tdo time, it's setted back the normal functioning giving door open alarm (Ed)                                                                             | <ul> <li>Check door switch status</li> <li>Check door switch connections</li> <li>If the problem persists contact the technical assistance service</li> </ul>                |
| Temperature<br>shown on<br>display is<br>flashing | <i>Minimum or maximum temperature alarm.</i><br>The temperature inside the cold room has exceeded<br>the min. or max. temperature alarm setting (see<br>variables <i>A1</i> and <i>A2</i> , user programming level) | <ul> <li>Check that the compressor is working properly.</li> <li>Sensor not reading temperature properly or compressor start/stop control not working.</li> </ul>            |

#### TROUBLESHOOTING

7.2

In case no alarm code is present below are indicated some of the most common causes that can result in anomalies. These causes may be referable to internal or external problems of the panel.

| EVENTS                                    | POSSIBLE CAUSE                                                                 | SOLUTION                                                                                                    |
|-------------------------------------------|--------------------------------------------------------------------------------|----------------------------------------------------------------------------------------------------|
|                                           | Power supply absent<br>General magnetothermic circuit<br>breaker intervention. | <ul> <li>Check if display is ON and system<br/>functioning green lamp is working.</li> <li>Check the ambient probe connections</li> <li>If the problem persists replace the probe</li> <li>Before reinserting the magnetothermic<br/>circuit breaker please check that no short-<br/>circuits are present. Reinsert then<br/>magnetothermic circuit breaker verifying<br/>all the absorptions to identify any</li> </ul> |
| Compressor not starting<br>Display is OFF | Auxiliary circuits<br>magnetothermic circuit breaker<br>intervention.          | <ul> <li>Before reinserting the magnetothermic circuit breaker please check that no short-circuits are present. Reinsert then magnetothermic circuit breaker verifying all the absorptions to identify any anomalies.</li> </ul>                                                                                                    |
|                                           | Circuit protection fuse (on the transformer) intervention.                     | <ul> <li>Restore the fuse (Fusibile vetro 10X20<br/>F250mA 250V).</li> <li>Check that transformer output absorption<br/>not exceeding 0.25A.</li> <li>Check that on clamps for Kriwan supply<br/>no other users are connected.</li> <li>Check that no short-circuits are present<br/>on transformer output.</li> </ul>                                                                                                   |
|                                           | The panel is in stand-by mode                                                  | <ul> <li>Check that panel is not in stand by mode<br/>(blinking U green lamp). In that case<br/>press the key to start the panel (fixed<br/>U green lamp)</li> </ul>                                                                                                    |
| Compressor not starting                   | Pressure switches or Kriwan<br>malfunctioning or their<br>intervention.        | <ul> <li>Check wirings, calibration and correct<br/>working of compressor and sensors.</li> <li>In case system is starting for the very first<br/>time please check the presence of bridge<br/>for Pump-Donw/Thermostat functioning<br/>selection on X1 terminal block.</li> <li>Make bridges on terminal block for the<br/>enabling of devices not present in the<br/>system (Kriwan, pressure switches)</li> </ul>     |
| Defrosting cycle doesn't<br>start         | Wrong setting of defrosting cycle parameters                                   | Check the correct setting of parameters.                                                                                                    |

CHAP. 8 - Maintenance

ECP300 EXPERT

# **CHAPTER 8: MAINTENANCE**

#### 8.1

#### **GENERAL SECURITY RULES**

For any type of maintenance, it must be exclusively executed by skilled technical staff.

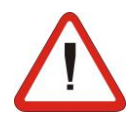

In case of break down or maintenance to the electrical system, before proceeding please cut off voltage to the panel placing general power supply switch on open position (O). Check the absence of voltage with a tester before doing any operation.

Each element of the panel, if defective, must be replaced only with original spare parts.

If the intervention is on external parts of panel follow the next steps:

- Switch off safely the panel power supply in one of the following ways:
- Put 300 Expert main switch on OFF position and block it with a mechanical block (Pego accessories ACC5ST3801) and then using a padlock.
- 2) Cut off power supply upstream the panel permanently, using a padlock (on OFF position).
- Place signals indicating maintenaince in progress.

Before proceeding with maintenance operations please follow these security prescriptions:

- □ The electrical panel must be without voltage.
- Prevent the presence of unauthorized staff around the intervention area.
- Positioning of suitable notices to signal "Device under maintenance".
- Wear suitable and without free appendixes work cloths (overalls, gloves, shoes, headgears).
- Remove if worn, every object which can get entangled in any part of the panel.
- Suitable tools for the maintenance operations must be at disposal.
- □ Tools must be correctly cleaned and greased.
- Necessary technical documentation to execute maintenance intervention must be at disposal (wiring diagrams, tables, drawings, etcc....)
- At the end of the maintenance operations please remove all the residual materials and make a careful cleaning inside the panel.

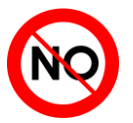

It's absolutely forbidden to accomodate additional parts inside the panel.

The manufacturer declines every responsibility in case all the points descripted in this chapter are not observed.

 $\triangle$ 

**Pag.** 38

USE AND MAINTENANCE MANUAL

Rev. 01-16

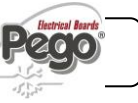

CHAP. 8 - Maintenance

ECP300 EXPERT

#### MAINTENANCE

The maintenance is necessary to ensure the electrical panel functionalities during the time and to avoid that damaging of a few elements can put people in danger.

It must be done by skilled and authorized technical staff respecting the general security rules.

| DEVICE         | TYPE OF INTERVENTION | FREQUENCY                          |
|----------------|----------------------|------------------------------------|
| Terminal block | Wires tightening     | After first 20 days of functioning |
| Terminal block | Wires tightening     | Annual                             |

SPARE PARTS

8.3

8.2

#### ECP300 Expert panels spare parts

| Codici di identificazione PEGO | Descrizione                                           |
|--------------------------------|-------------------------------------------------------|
| 200SCHBASE4                    | SPARE PART ELECTRONIC CARD                            |
| ACC5ST3801                     | MECHANICAL BLOCK FOR GENERAL MAIN SWITCH<br>(SIEMENS) |
|                                |                                                       |

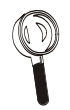

Spare parts must be requested to your distributor.

Rev. 01-16

ECP300 EXPERT

Allegati / Appendices

# ALLEGATI / APPENDICES

CONFORMITA' ALLE DIRETTIVE CE / EU CONFORMITY

#### Costruttore / Manufacturer

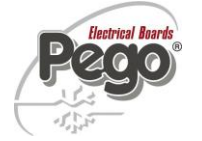

A.1

PEGO S.r.l. Via Piacentina, 6/b 45030 Occhiobello (RO) – Italy – Tel. (+39) 0425 762906 Fax. (+39) 0425 762905

#### Denominazione del prodotto / Name of the product

QUADRI ELETTRICI PER LA REFRIGERAZIONE ELECTRICAL BOARDS FOR REFRIGERATING PLANTS

| $\checkmark$      | ECP300 EXPERT VD4   | $\checkmark$ | ECP300 EXPERT VD7     |  |
|-------------------|---------------------|--------------|-----------------------|--|
| $\mathbf{\nabla}$ | ECP300 EXPERT U VD6 | $\checkmark$ | ECP300 EXPERT U VD 12 |  |

#### IL PRODOTTO E' CONFORME ALLE SEGUENTI DIRETTIVE CE: THE PRODUCT IS IN CONFORMITY WITH THE REQUIREMENTS OF THE FOLLOWING EUROPEAN DIRECTIVES:

| Direttiva Bassa Tensione (LVD):      | 2014/35/UE |
|--------------------------------------|------------|
| Low voltage directive (LVD):         | 2014/35/EU |
| Direttiva EMC:                       | 2014/30/CE |
| Electromagnetic compatibility (EMC): | 2014/30/EU |

LA CONFORMITA' PRESCRITTA DALLA DIRETTIVA E' GARANTITA DALL'ADEMPIMENTO A TUTTI GLI EFFETTI DELLE SEGUENTI NORME (comprese tutte le modifiche):

THE CONFORMITY WITH THE REQUIREMENTS OF THIS DIRECTIVE IS TESTIFIED BY COMPLETE ADHERENCE TO THE FOLLOWING STANDARDS (including all amendments):

 Norme armonizzate:
 EN 60204-1:2006, EN 61439-1:2011, EN 61000-6-1:2007, EN 61000-6-3:2007

 European standards:
 EN 60204-1:2006, EN 61439-1:2011, EN 61000-6-1:2007, EN 61000-6-3:2007

IL PRODOTTO E' COSTITUITO PER ESSERE INCORPORATO IN UNA MACCHINA O PER ESSERE ASSEMBLATO CON ALTRI MACCHINARI PER COSTITUIRE UNA MACCHINA CONSIDERATE DALLA DIRETTIVA: 2006/42/CE "Direttiva Macchine".

THE PRODUCT HAS BEEN MANUFACTURED TO BE INCLUDED IN A MACHINE OR TO BE ASSEMBLED TOGETHER WITH OTHER MACHINERY TO COMPLETE A MACHINE ACCORDING TO DIRECTIVE: EC/2006/42 "Machinery Directive".

Occhiobello (RO), 01/04/2016

Paolo Pegorari Rappresentante Legale

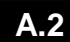

#### TeleNET CONNECTION DIAGRAM

Before proceeding with the wiring please select AUX/Alarm relay function by JP2 jumper and level 2 parameter AU as indicated on chapter 6. Remember then to assign a LAN address compatible with existing *TeleNET* 

network, if present. (Level 2 parameter Ad)

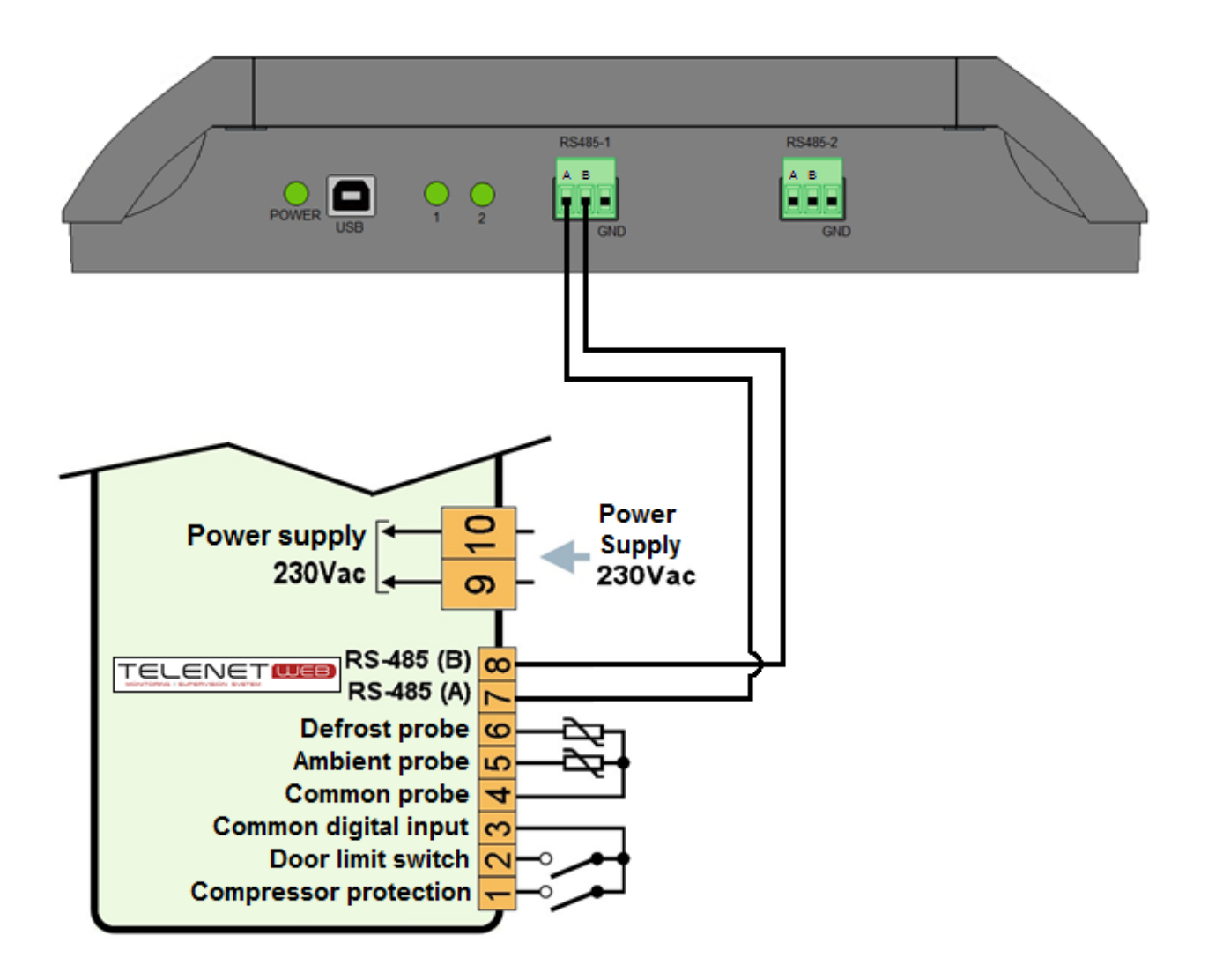

ECP300 EXPERT

Allegati / Appendices

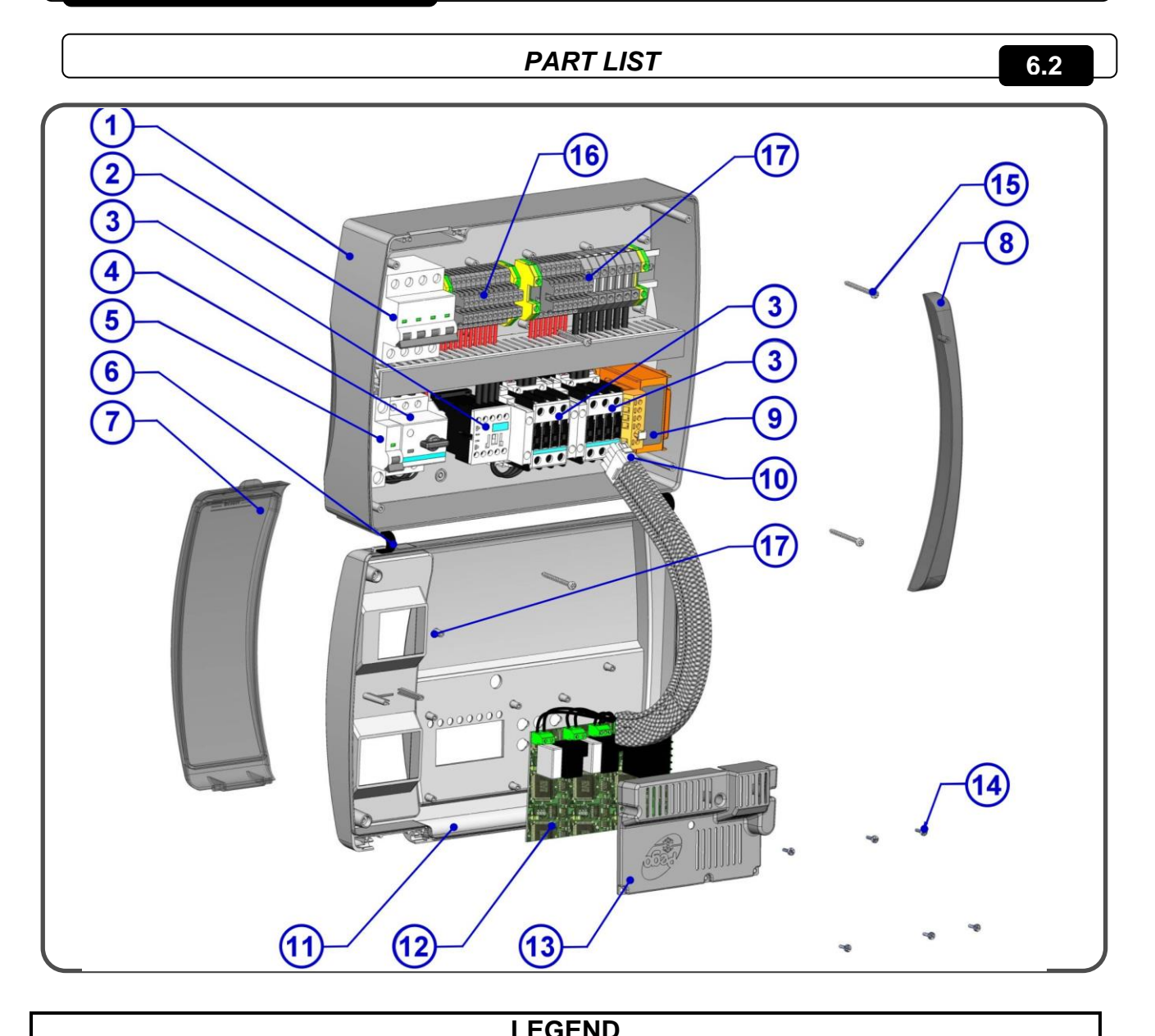

#### LEGEND

| RIF. | DESCRIPTION                                                                                        |
|------|----------------------------------------------------------------------------------------------------|
| 1    | Box rear in ABS                                                                                    |
| 2    | 4 poles magnetothermic circuit breaker con finzione di Interruttore generale / protezione generale |
| 3    | Contactors for units control                                                                       |
| 4    | Compressor protection motor circuit breaker                                                        |
| 5    | Auxiliary protection 1-pole magnetothermic circuit breaker                                         |
| 6    | Box front opening hinges                                                                           |
| 7    | Front cover in transparent polycarbonate                                                           |
| 8    | Transparent polycarbonate screw cover                                                              |
| 9    | Auxiliary circuits transformer (N.B. with inside a glass fuse 10X20 F250mA 250V)                   |
| 10   | Connector for linking panel and the electronic card                                                |
| 11   | Front panel                                                                                        |
| 12   | Electronic card                                                                                    |
| 13   | Electronic card cover                                                                              |
| 14   | Electronic card fixing screws                                                                      |
| 15   | Box closure screws                                                                                 |
| 16   | Auxiliary terminal block X1                                                                        |
| 17   | Power terminal block X2                                                                            |

Attention:

This part list is purely indicative and refers to the ECP300VD7 model. Components on the various panels may be different.

Pag. 42

USE AND MAINTENANCE MANUAL

Rev. 01-16

|      | ECP300 EXPERT |
|------|---------------|
| NOTE |               |
|      |               |
|      |               |
|      |               |
|      |               |
|      |               |
|      |               |
|      |               |
|      |               |
|      |               |
|      |               |
|      |               |
|      |               |
|      |               |
|      |               |
|      |               |
|      |               |
|      |               |
|      |               |
|      |               |
|      |               |
|      |               |
|      |               |

Pego

| PEGO S.r.l.                  |              |
|------------------------------|--------------|
| Via Piacentina, 6/b          | Distributor: |
| 45030 OCCHIOBELLO – ROVIGO - |              |
| Tel: 0425 762906             |              |
| Fax: 0425 762905             |              |
| www.pego.it                  |              |
| e-mail: info@pego.it         |              |

PEGO S.r.l. reserves the right to modify this user manual as it deems necessary.